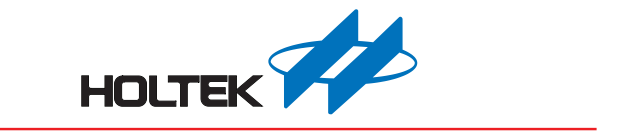

# TDS Workshop 使用手册

版本: V1.40 日期: 2023-06-30

www.holtek.com

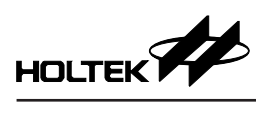

## 目錄

| —        | <sup>、</sup> 開發環境 | .3 |
|----------|-------------------|----|
|          | 1.1 整體環境          | .3 |
|          | 1.2 軟體            | .3 |
|          | 1.3 硬體            | .3 |
| $\equiv$ | 、TDS Workshop 主介面 | .6 |
| Ξ        | 、新建專案             | .8 |
|          | 3.1 新建專案          | .8 |
|          | 3.2 專案配置介面        | .9 |
|          | 3.3 開啟專案          | 15 |
| 匹        | 、校準監測             | 18 |
|          | 4.1 校準監測窗口        | 18 |
| 五        | 、平台實例             | 25 |
|          | 5.1 導出平台實例        | 25 |
| 六        | 、庫函數說明            | 26 |
|          | 6.1 TDS 宏定義與庫函數   | 26 |
|          | 6.2 通訊說明          | 29 |
| 七        | 、附錄               | 35 |
|          | 7.1 實物圖           | 35 |
|          | 7.2 開發板原理圖        | 35 |
|          | 7.3 測試            | 39 |

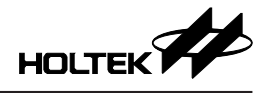

## 一、開發環境

TDS Workshop 是 Holtek 推出的 TDS 應用開發平台,平台將 TDS 測量、溫度測量、按鍵、顯示、通訊等功能整合,用戶可快速配置功能,生成目標代碼;並且提供校準監測窗口,方便用戶校準和實時監測數據;圖像化操作介面,方便用戶進行開發,縮短開發週期;可用於 TDS 筆、淨水器等 TDS 應用開發。

### 1.1 整體環境

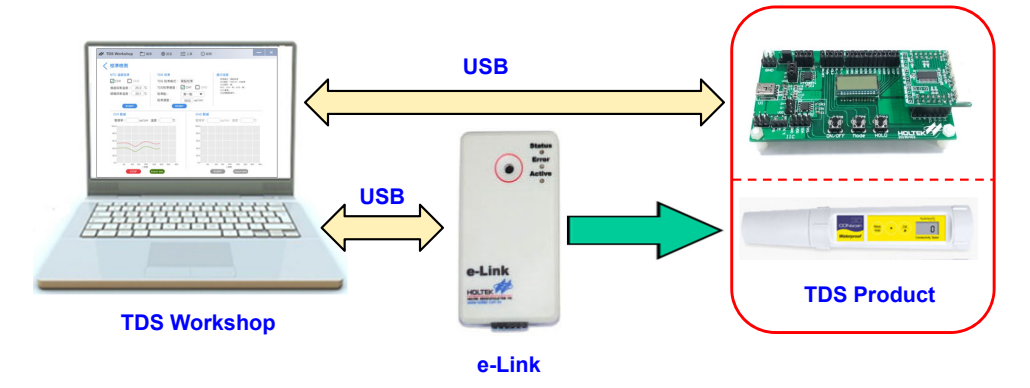

#### 1.2 軟體

TDS 應用開發軟體包括 TDS Workshop 和 HT-IDE3000。

#### 1.2.1 TDS Workshop

TDS Workshop 用於主控 MCU 的選擇·MCU 資源的配置·TDS 及 NTC 功能配置,代碼生成和 TDS 數據的校準和實時監測等功能。

#### 1.2.2 HT-IDE3000

HT-IDE3000 用於編輯和查看源程序,通過 e-Link 將程序下載到開發板中。

#### 1.3 硬體

TDS 應用開發硬體包括:TDS Workshop 配套評估板,用戶也可根據實際應用 開發所需的開發板; e-Link 用於模擬和下載程序。

#### 1.3.1 TDS Workshop 配套評估板

TDS Workshop 配套評估板由顯示板和 TDS 模組組成,实物图详见附录。

#### 通用顯示板:TDS Display Board

顯示板上包含 USB 介面 (可用於供電、與平台通訊) · USB to UART 和 USB to IIC Bridge IC 電路 (可用於與平台通訊) · 3 個 KEY · LCD (預設: 3COM×9SEG) 顯示 · 2 個 LED 警報指示燈 · 模組介面 (可接 TDS Module 進行測試) · 燒錄介 面和供電介面。

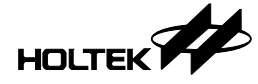

顯示板連接說明:

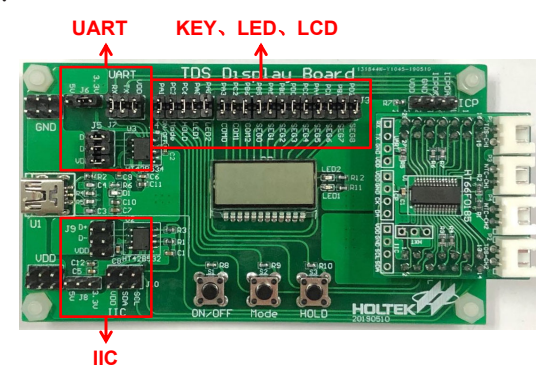

顯示板上3個按鍵 KEY、LCD、2個警報指示燈都可以進行功能測試;如果直接通過短路帽連接相應的功能,則平台 MCU 配置時必須採用預設的 I/O 引腳 配置;若有修改相應功能的 I/O 引腳配置且還需要進行功能測試時,可通過杜 邦線進行連接測試。

顯示板 UART 通訊功能硬體連接說明:

- 通過短路帽將 J6 連接到 5V 或 3.3V (選擇 MCU 工作電壓);
- ●將 J5、J7 上的通訊引腳和 VDD 通過短路帽連接(接通 USB、HT42B534-2 的 UART 通訊引腳和 VDD 到 MCU 上);
- 選擇 UART 通訊時・IIC 通訊的 J8、J9、J10 介面上的短路帽必須全部去掉・防止電路相互影響。
- UART 連接示意如下圖所示:

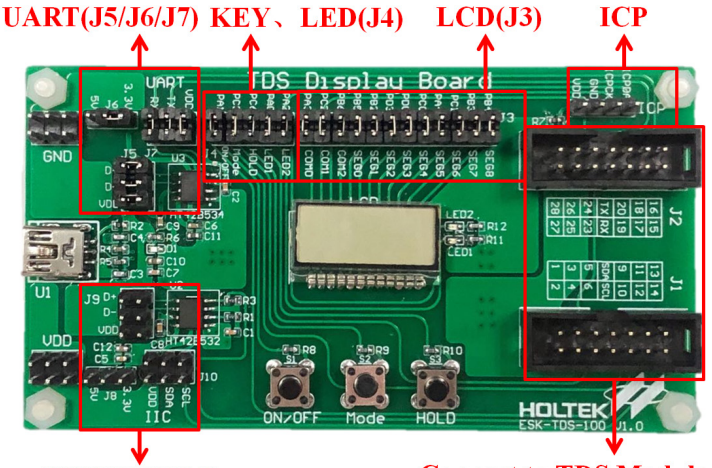

IIC(J8/J9/J10)

**Connect to TDS Module** 

IIC 通訊功能硬體連接說明:

- •通過短路帽將 J8 連接到 5V 或 3.3V (選擇 MCU 工作電壓);
- 將 J9、J10 上的通訊引腳和 VDD 通過短路帽連接 (接通 USB、HT42B532-1 的 IIC 通訊引腳和 VDD 到 MCU 上)
- 選擇 IIC 通訊方式時 · UART 通訊的 J5 · J6 · J7 介面上的短路帽必須全部去掉 · 防止電路相互影響。
- IIC 通訊的連接方式參考 UART 通訊連接;

#### TDS 模組:TDS Module

- TDS Module (HT66F0185/HT66F3185/HT66F3195):選擇主控 MCU 為 HT66F0185、HT66F3185 或者 HT66F3195 時使用,此模組支援單/雙路 TDS 和 NTC 應用,單路 TDS 應用時支援 LCD 和 KEY 功能,可配合顯示板上的 LCD 和 KEY 進行功能驗證,通訊方式可選擇 UART 或 IIC。
  - 註:TDS Module (HT66F0185/HT66F3185/HT66F3195) 選用雙通道時,且搭 配顯示板使用時,注意顯示板的 KEY、LCD、LED 功能介面 (J3、J4)上 的短路帽必須斷開,防止電路相互影響導致功能異常。
- ② TDS Module (HT66F0176/HT66F2030):選擇主控 MCU 為 HT66F0176 或者 HT66F2030 時使用,此模組支援單路 TDS 和 NTC 應用,不支援顯示板上的 LCD、LED 和 KEY 功能,通訊方式可選擇 UART 或 IIC。
- ③ TDS Module (HT66F019):選擇主控 MCU 為 HT66F019 時使用,此模組支援 單/雙路 TDS 和 NTC 應用,不支援顯示板上的 LCD、LED 和 KEY 功能,通訊方式可選擇 UART 或 IIC。

在 TDS 模組背面的撥碼開關是用於將 TDS CH1/CH2 和 NTC CH1/CH2 連接到 對應的 MCU 引腳上,當模組沒有配置對應的 TDS CH2 或 NTC CH1/CH2 時, 對應的撥碼開關必須關閉,否則未使用通道對應的採樣電路可能會與其他應用 電路衝突,導致功能異常。

#### 1.3.2 硬體連接示意圖

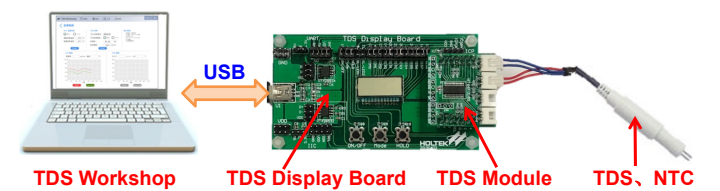

1.3.3 e-Link 連接方式

e-Link 引腳說明:

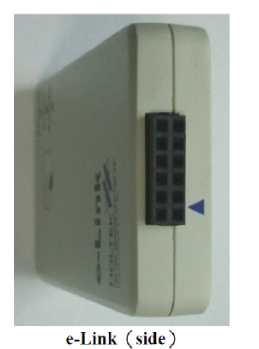

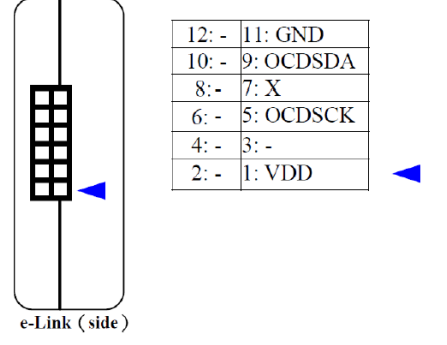

硬件連接示意圖:

將評估板上的 ICP 介面連接到 e-Link 對應的引腳上,再把 e-Link 通過 USB 連接到 PC,就可以進行模擬和下載程序。

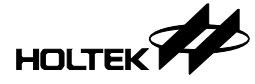

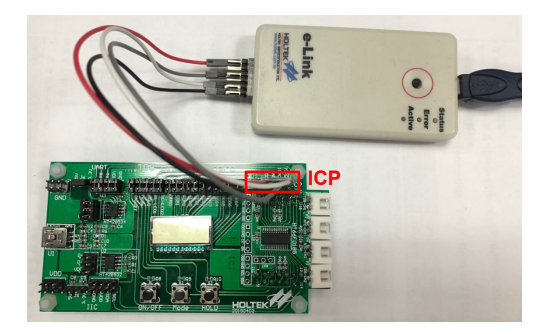

## 二、TDS Workshop 主介面

雙擊 🔝 TOS Workshop 桌面圖示 · 即可打開 TDS Workshop 軟體 · TDS Workshop 主介面 有菜單欄、新建專案、平台實例、校準監測等基本操作項和最近開啟專案列表 · 如下圖所示:

|        | 🖸 TDS;      | 水質檢測產                                                | 品開發平       | 台                    | - ×                                                           |
|--------|-------------|------------------------------------------------------|------------|----------------------|---------------------------------------------------------------|
|        | 專案          | 語言                                                   | 工具         | 說明                   |                                                               |
|        |             |                                                      |            |                      |                                                               |
|        |             |                                                      |            | 最近開啟專案               |                                                               |
|        |             | +                                                    |            | TDS_HT66F0185_TEST01 | E:\TDSProject\TDS_HT66F0185_TEST01\TDS_HT66F0185_TEST01.pjtds |
|        |             | 新建專案                                                 |            |                      |                                                               |
|        |             |                                                      |            |                      |                                                               |
|        |             | 校準監測                                                 |            |                      |                                                               |
|        |             | $\downarrow \longleftrightarrow \longleftrightarrow$ |            |                      |                                                               |
|        |             | 平台實例                                                 |            |                      |                                                               |
|        |             |                                                      |            |                      |                                                               |
| 新      | 建專到         | 案:新建                                                 | HT-IE      | )E3000 專案・同          | 同時生成對應的專案目錄文件。<br>應用签例:                                       |
| 十<br>校 | 百頁!!<br>準監》 | ッ: 打開<br>則:打開                                        | 平百日<br>校準監 | に有的 IDS 産品<br>測窗口・用於 | 應用戰徑。<br>輔助 TDS 產品校準和監測數據。                                    |

- 最近開啟專案:直接在列表中打開最近開啟的 TDS Workshop 專案,最多保留 20 個舊檔案的開啟路徑。
- ●菜單欄:菜單欄有專案、語言、工具、說明等功能選項。

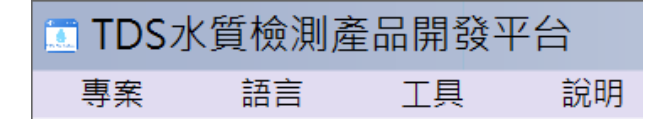

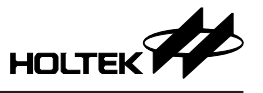

a. 專案:用於新建、開啟、存儲專案、導出電路原理圖圖片。

| TDS水質檢測產品開發平台 |      |    |     |  |  |  |  |  |  |
|---------------|------|----|-----|--|--|--|--|--|--|
| 專案            | 語言   | 工具 | 說明  |  |  |  |  |  |  |
| 新建専案          |      | 1  |     |  |  |  |  |  |  |
| 開啟酱檔          |      |    |     |  |  |  |  |  |  |
| 存儲專案          |      |    |     |  |  |  |  |  |  |
| 另存新檔          |      |    | 昌计  |  |  |  |  |  |  |
| 導出電路原         | 理圖圖片 |    | 耳又是 |  |  |  |  |  |  |

b. 語言:可切換 TDS Workshop 語言為英文、簡體中文或繁體中文。

| 🛅 TDS水質檢測產品開發平台 |                           |    |    |  |  |  |  |  |
|-----------------|---------------------------|----|----|--|--|--|--|--|
| 專案              | 語言                        | 工具 | 說明 |  |  |  |  |  |
|                 | English<br>简体中文<br>✓ 繁體中文 |    |    |  |  |  |  |  |

c. 工具:可打開校準監測窗口。

| 🖸 TDS水質檢測產品開發平台 |             |        |  |  |  |  |  |  |  |
|-----------------|-------------|--------|--|--|--|--|--|--|--|
| 專案              | 專案 語言 工具 說明 |        |  |  |  |  |  |  |  |
|                 |             | 校準監測窗口 |  |  |  |  |  |  |  |

d. 說明:可查看 TDS Workshop 使用說明、平台版本訊息和版本更新等。

| ■ TDS水質檢測產品開發平台 |      |    |      |  |  |  |  |  |  |
|-----------------|------|----|------|--|--|--|--|--|--|
| 專案              | 語言   | 工具 | 說明   |  |  |  |  |  |  |
|                 | 使用說明 |    |      |  |  |  |  |  |  |
|                 | 檢測更新 |    |      |  |  |  |  |  |  |
|                 |      |    | 關於平台 |  |  |  |  |  |  |

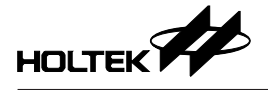

### 三、新建專案

用戶可以通過新建一個專案,自行選擇 MCU 型號和配置 TDS 功能,下面將介紹新建專案的具體步驟。

#### 3.1 新建專案

用戶可通過兩種方法新建專案:

a. 直接在主介面點擊"新建專案"圖示,如下圖:

| 専業 語言         工具         説明           最近開啟専案         最近開啟専案           TDS_HT66F0185_TEST01 E-\TDSProject\TDS_HT66F0185_TEST01\TDS_HT66F0185_TEST01.pbds           が建専家         でいいいいいいいいいいいいいいいいいいいいいいいいいいいいいいいいいいいい | 💽 TDS | S水質檢測產                     | 品開發平 | 台 — ×                                                                 |
|----------------------------------------------------------------------------------------------------|-------|----------------------------|------|-----------------------------------------------------------------------|
| 最近開啟專案<br>TDS_HT66F0185_TEST01_E\TDS_HT66F0185_TEST01\TDS_HT66F0185_TEST01.pids<br>TDS_HT66F0185_TEST01_E\TDSProjectTDS_HT66F0185_TEST01.pids                                                                        | 專案    | 語言                         | 工具   | 說明                                                                    |
|                                                                                                    | · 寻亲  | #E<br>新建專案<br>校準監測<br>平台實例 |      | 最近開啟專案<br>TDS_HT66F0185_TEST01_E\TDSProject\TDS_HT66F0185_TEST01.pids |

b. 通過主介面的菜單欄:專案 → 新建專案,如下圖:

| ■ TDS水質檢測產       | 品開發平 | P台                                                                  | $ - \times $ |
|------------------|------|---------------------------------------------------------------------|--------------|
| 專案 語言            | 工具   | 說明                                                                  |              |
| 新建專業<br>開設       |      | 最近開啟專案                                                              | ^            |
| +                | ,    | HT66F0185 CAUserskyytDocuments/TDS Project/HT66F0185/HT66F0185.pjds |              |
| 新建專案             |      |                                                                     |              |
| 校準監測             |      |                                                                     |              |
| →→→<br>↓<br>平台實例 |      |                                                                     | v            |
|                  |      |                                                                     |              |

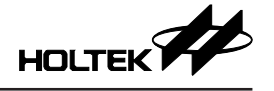

點擊新建專案後,跳出新建專案視窗,編輯專案名稱、選擇專案生成文件儲存 路徑和選擇 MCU 型號及封裝,點擊 "OK"進入專案配置介面。

| 案                                  |    | ×      |
|------------------------------------|----|--------|
| 專案名稱:                              |    |        |
| TDS_HT66F0185_TEST01               |    |        |
| 專案路徑:                              |    |        |
| C:\Users\xyf\Documents\TDS_Project |    |        |
| MCU:                               |    |        |
| HT66F0185 ~                        |    |        |
| 封装:                                |    |        |
| 28 SOP-A/SSOP-A                    |    |        |
|                                    | ОК | Cancel |
|                                    |    |        |

#### 3.2 專案配置介面

TDS 專案配置主要有 4 個操作步驟: TDS 配置、NTC 配置、MCU 配置、完成。 下面將對各個操作步驟做具體說明。

TDS 配置:可選擇 MCU 型號及封裝(會持續更新適用的 MCU 型號)·配置 TDS 通道數、探針類型和校準模式。探針型號有三種:TDS-37、TDS-57、TDS-67 (會持續更新新的探針型號)·描述部分為選擇的探針型號規格說明·可點擊右 邊的 文章 按鈕直接打開規格文件;校準模式目前只支援單點校準。配置完 成後點擊 "下一步"進入下一項配置。

| □ TDS水質檢測產      | 昏日開發平台            | E\TDSProject\TDS_HT66F0185_TEST01\TDS_HT66F0185_TEST01.pjtds                                               |
|-----------------|-------------------|----------------------------------------------------------------------------------------------------|
| 專案 語言           | 工具 說              | 明                                                                                                    |
| MCU 選型<br>通道1配置 | 起始<br>: HT66F0185 | TDS配置 NTC配置 MCU配置 完成<br>▼ 封装: 28 SOP-A/SSOP-A ▼ TDS 逓道: 單通道 ▼                                              |
| 探針選型:           | TDS-57            | ▼ 描述 文檔                                                                                                    |
| 校準模式:           | 單點校準              | ▼         57±1         600±20         1           20±0.3         25±0.5         800±20         1         1 |
| 探針様式:           |                   |                                                                                                    |
| 通道2配置           |                   |                                                                                                    |
| 探針選型:           |                   | ★ 描述 文備                                                                                                    |
| 校準模式:           |                   |                                                                                                    |
| 探針様式:           |                   |                                                                                                    |
|                 |                   | (返回) (下一步)                                                                                                 |

NTC 配置:選擇 NTC 通道數、NTC 電路類型、NTC 型號和分壓電阻值。NTC 通道數最多可選擇雙通道,但是不能大於 TDS 通道數;NTC 電路類型有兩種 控制模式,一種通過 I/O 接到 MCU 的 VDD,一種接到 MCU 的 GND;當 TDS 探針選擇 TDS-37 時,NTC 型號固定為 3435 10K;當 TDS 探針選擇 TDS-57/TDS-67 時,NTC 型號可選擇:3950 5K/10K/20K/50K/100K、自建 R-T 表,其中自建 R-T 表需要用戶自行填寫 NTC 溫度對應阻值,選擇 NTC 後對應的 NTC 參數會在右邊列出;配置完成後點擊 "下一步"進入下一項配置。

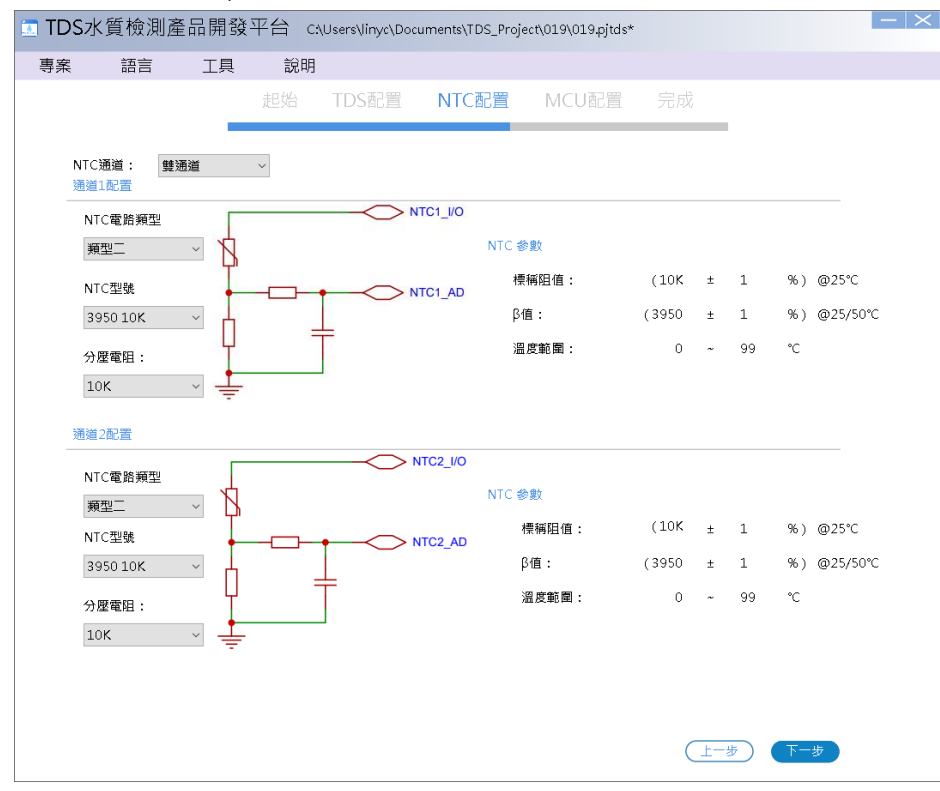

平台兩種類型的 NTC 電路可支援產品低功耗需求,例如電池供電,需要控制 NTC 電路的供電,當不採樣時停止供電以降低功耗,但因 I/O 本身有內阻存在, 例如:選擇 NTC 電路類型二,HT66F3185 I/O 接 VDD (5V)驅動使用的是源 電流,平台已設置最大源電流檔位,可根據下表中的內阻計算公式得出其 I/O 會有最大不超過 62.5Ω的內阻,故由於不確定的 R<sub>IO</sub>,在測量溫度較高的情況下, NTC 的阻值會越小,其溫度誤差也會越大;選擇 NTC 電路類型一同樣需要考慮 I/O 內阻帶來的影響;若用戶無功耗上的需求,可使用 NTC 電路上端接 VDD, 下端接 GND 的方式來完全消除 I/O 內阻的影響,平臺選不同 MCU 的 I/O 內阻計算可參考下表:

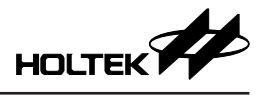

| 描如MCU     |                 |                       | 内 阳 計 質 八 式 |      |    |                                      |
|-----------|-----------------|-----------------------|-------------|------|----|--------------------------------------|
| 候 (MCO    | V <sub>DD</sub> | 條件                    | 最小          | 典型   | 最大 | 内阻针并公式                               |
|           | 5V              |                       | 8mA         | 16mA | -  |                                      |
| H100F3195 | 3V              |                       | 4mA         | 8mA  | -  |                                      |
|           | 5V              |                       | 8mA         | 16mA | -  |                                      |
| H100F3185 | 3V              | $V_{OH} = 0.9 V_{DD}$ | 4mA         | 8mA  | -  | $R_{IO} = \frac{0.1 V_{DD}}{I_{OH}}$ |
|           | 5V              |                       | 8mA         | 16mA | -  |                                      |
| H100F2030 | 3V              |                       | 4mA         | 8mA  | -  |                                      |
|           | 5V              |                       | 11mA        | 22mA | -  |                                      |
| H100F0185 | 3V              |                       | 5.5mA       | 11mA | -  |                                      |
|           | 5V              |                       | 11mA        | 22mA | -  |                                      |
| H100F0170 | 3V              |                       | 5.5mA       | 11mA | -  |                                      |
|           | 5V              |                       | 32mA        | 64mA | -  |                                      |
| H100F019  | 3V              |                       | 16mA        | 32mA | -  |                                      |

| 档如MCU     |                 |                       | 内阳計 管 小 オ |      |    |                                      |
|-----------|-----------------|-----------------------|-----------|------|----|--------------------------------------|
| 候 AEMOO   | V <sub>DD</sub> | 條件                    | 最小        | 典型   | 最大 | 内阻引并公式                               |
|           | 5V              |                       | 32mA      | 65mA | -  |                                      |
| H100F3195 | 3V              |                       | 16mA      | 32mA | -  |                                      |
|           | 5V              |                       | 32mA      | 65mA | -  |                                      |
| H100F3165 | 3V              | $V_{OL} = 0.1 V_{DD}$ | 16mA      | 32mA | -  | $R_{IO} = \frac{0.1 V_{DD}}{I_{OL}}$ |
| HTEEF2020 | 5V              |                       | 32mA      | 65mA | -  |                                      |
| H100F2030 | 3V              |                       | 16mA      | 32mA | -  |                                      |
|           | 5V              |                       | 32mA      | 64mA | -  |                                      |
| H100F0105 | 3V              |                       | 16mA      | 32mA | -  |                                      |
|           | 5V              |                       | 32mA      | 64mA | -  |                                      |
| ПТООРОТТО | 3V              |                       | 16mA      | 32mA | -  |                                      |
|           | 5V              |                       | 32mA      | 64mA | -  |                                      |
|           | 3V              |                       | 16mA      | 32mA | -  |                                      |

NTC 配置 - 自建 R-T 表:NTC 型號中可選擇自建 R-T 表以滿足用戶更多的 NTC 型號選擇·點擊自建 R-T 表後將彈出 R-T 表填寫窗口·用戶需要填寫溫度 範圍以及該溫度範圍內對應的溫度阻值·在填寫 R-T 表需注意溫度越高阻值越 小·並且溫度範圍需要涵蓋 25℃·最大溫度溫度範圍為 0℃~99℃。

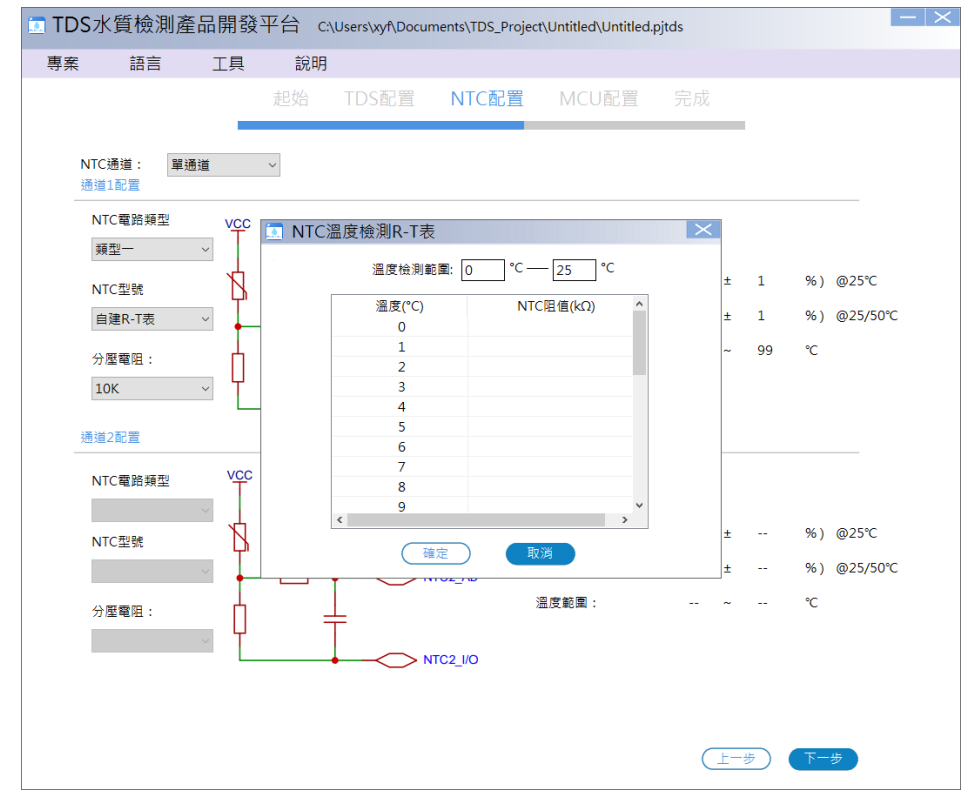

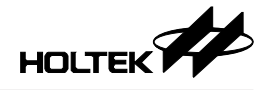

MCU 配置:進行 TDS、NTC、通訊方式、按鍵、報警燈、LCD 等相應功能及 其引腳配置。通訊方式支援 UART 或者 IIC 通訊。進行 I/O 引腳配置可將對應 的功能引腳直接拖動到右邊的 MCU 示意圖引腳上 · I/O 引腳配置若發生更改 則對應的引腳示意會由藍色變成紅色框線 · I/O 引腳為綠色框線表示該引腳功 能不可更改。點擊 MCU 示意圖右上方 S 圖示可撤銷上一引腳操作 · 點擊 圖示恢復上一撤銷操作。點擊 "完成" · 即完 成 TDS 專案新建。

| ☑ TDS水質檢測產品開 <sup>™</sup>                                                                                                    | 發平台 C:\Users\linyc\E                   | ocuments\TDS_Proje                                                                                                    | ct\Untitled\E×amp                                                                                                    | ole.pjtds                   | $ - \times$                                                                                                    |
|----------------------------------------------------------------------------------------------------|----------------------------------------|----------------------------------------------------------------------------------------------------|----------------------------------------------------------------------------------------------------|-----------------------------|----------------------------------------------------------------------------------------------------|
| 專案 語言 工具                                                                                                    | 1 說明                                   |                                                                                                    |                                                                                                    |                             |                                                                                                    |
|                                                                                                    | 起始 TDS配置                               | NTC配置                                                                                                    | MCU配置                                                                                                    |                             |                                                                                                    |
| TDS水質檢測產品開發平台 CAUSERSWINY<br>專案 語言 工具 說明<br>起始 TDS基<br>TDS引動配置:<br>TDS引動配置:<br>TDS引動配置:<br>TDS引動配置:<br>TDS引動配置:<br>(NTC1//O (NTC1A/D)<br>通訊介面:<br>UUART TX RX □IIC SCL SC<br>按键設置:<br>☑ ON/OFF ☑ Hold ☑ Mode<br>版示介面: LCD ✓ ▲<br>報幣燈: 2 ✓ ✓<br>LED1 LED2<br>COM 3 ✓ COM2<br>SEG: 9 ✓ ✓<br>SEG0 SEG1 SEG2 SEG3 SEG4<br>SEG5 SEG6 SEG7 SEG8 |                                        |                                                                                                    | 御配置:                                                                                                    |                             | 5                                                                                                    |
| NICS] 風酸量:<br>(NTC1_V/O (NTC1 A/D)<br>通訊介面:<br>UUART TX RX<br>按獲設置:<br>図 ON/OFF 図 H<br>懸示介面: LCD                                                                                                    | IIC SCL SDA                            | 315/0SC1<br>316/0SC2<br>.7/SEG17<br>.VOCDSDA<br>.8/SEG18<br>.9/SEG19<br>?0/SEG20<br>?1/SEG20<br>.1/SEG20<br>.1/SEG21<br> | VSS         1           SEG4         2           SEG6         3           COM1         4           LED1         5           Mode         6           PC4         7         2           Hold         9           NVOFF         10 | HT66F3185<br>8 SOP-A/SSOP-A | 28         VDD           27         NTC1 A/D         INT0/SCOI           26         NTC1_J/O         INT1/SCOI           25         SEG1         STCK/STP/           24         SEG5         PTCK/SCO           23         SEG2         CTP/SSEG;           21         TX         TX/SSEG2           21         RX         RX/TX/SSE;           20         SEG3         PTP/SSEG;           19         TDS1 A/D         SCOM5/SS |
| 報警燈: 2<br>LED1 LED2<br>COM 3 ~<br>COM0 COM1 COM                                                                                                    | 2                                      | <pre>M3/SSEG3<br/>.4/SSEG14<br/>.3/SSEG13</pre>                                                                          | LED2 11<br>COM0 12<br>COM2 13<br>SEG0 14                                                                                                    |                             | 18         IDS1-         CICK/SCO           17         TDS1+         PTP/SCON           16         SEG7         CTP/SCON           15         SEG8         CLO/SCON                                                                                                    |
| SEG: 9<br>SEG0 SEG1 SEG<br>SEG5 SEG6 SEG<br>提示:直接拖動對應的功能按                                                                                                    | 2 SEG3 SEG4<br>7 SEG8<br>鈕或I/O引腳進行功能配置 | ¢                                                                                                    |                                                                                                    | ( <u>1-</u> #               | ·<br>完成                                                                                                    |

導出電路原理圖圖片:在 MCU 配置介面可點擊菜單欄中專案的電路原理圖來 預覽對應配置的原理圖,用戶在電路原理圖介面可以點擊"文件"來保存或則 打印原理圖。

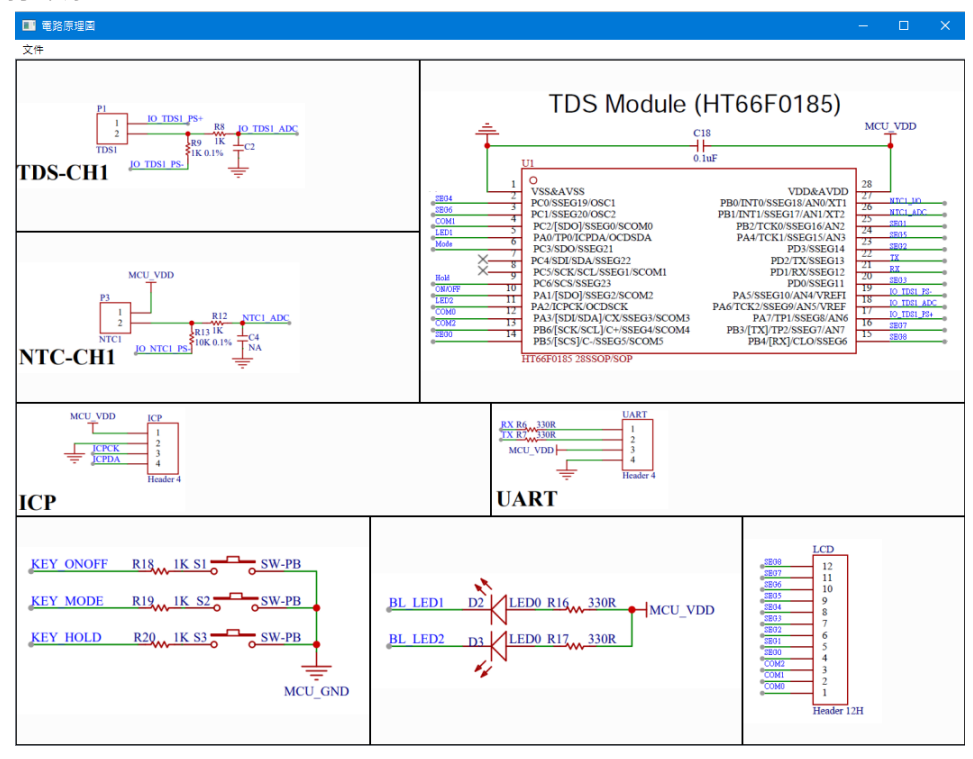

完成:專案配置完成後可選擇"打開專案目錄"或"啟動 HT-IDE3000"直接打開程序進行編輯和下載,點擊"起始"可回到初始介面,點擊"上一步"可重新進行配置。

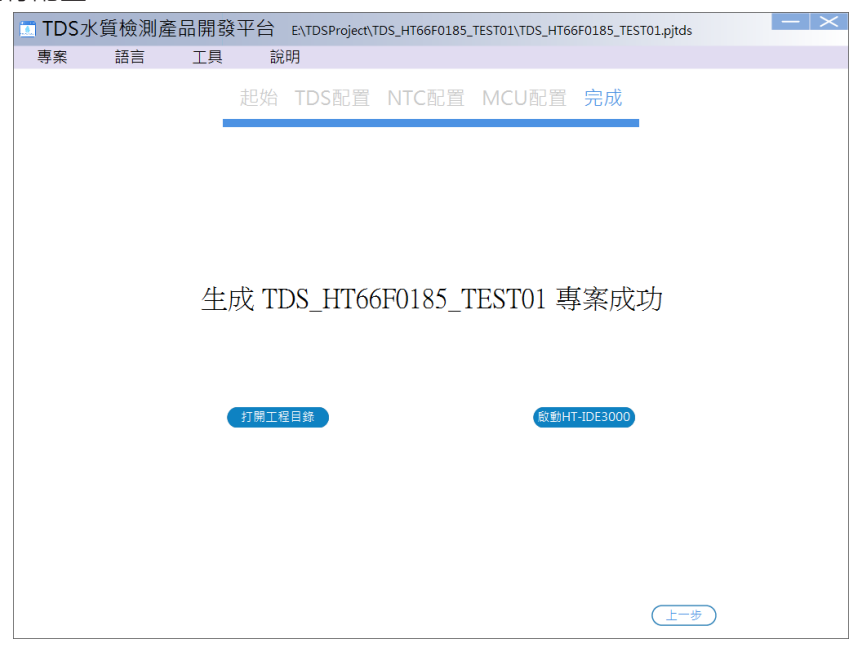

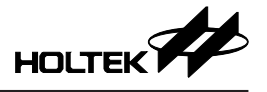

生成的專案目錄包含的文件如下:HT-TDSProjectCode 文件夾為 HT-IDE3000 專 案文件; HT-TDSProjectDoc 文件夾中為選擇的 MCU 對應硬件說明、TDS 模組 通訊協議;生成的.pjtds 檔為 TDS Workshop 專案。

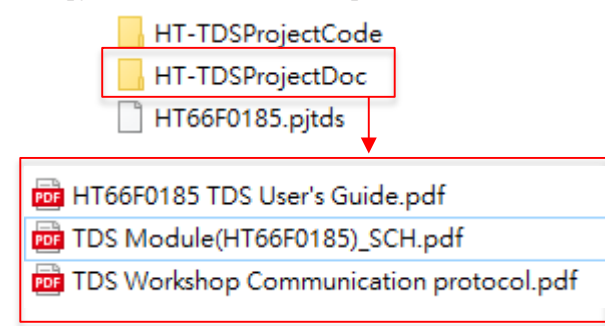

#### 3.3 開啟專案

有兩種打開專案的方法:

a. 通過主介面 "最近開啟專案"列表 · 直接選擇要開啟的專案 (TDS Workshop 專案文件後綴名為 ".pjtds")。

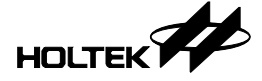

b. 通過主介面的菜單欄: "專案" → "開啟舊檔" · 選擇開啟對應路徑下的專 案文件。

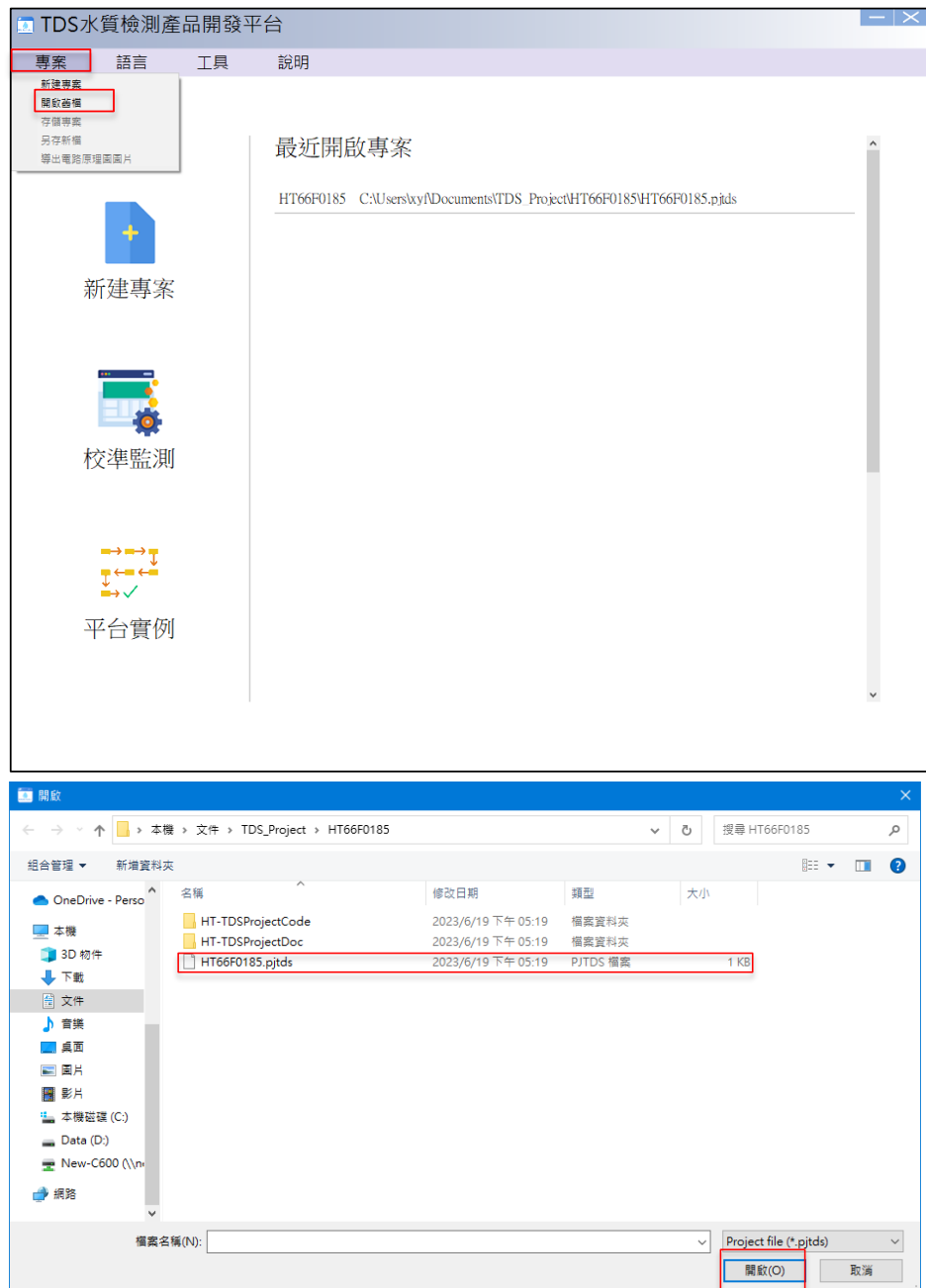

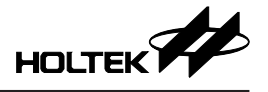

打開對應的專案後即可進入專案配置介面(配置介面與新建專案一致)·可重新 配置專案或不更改配置選項直接點擊"下一步"·直到完成 HT-IDE3000 專案 生成。

新的專案文件會覆蓋之前的專案,可在配置介面下通過菜單欄選擇"專 案"→ "另存新檔"生成新的專案目錄避免覆蓋之前的專案。

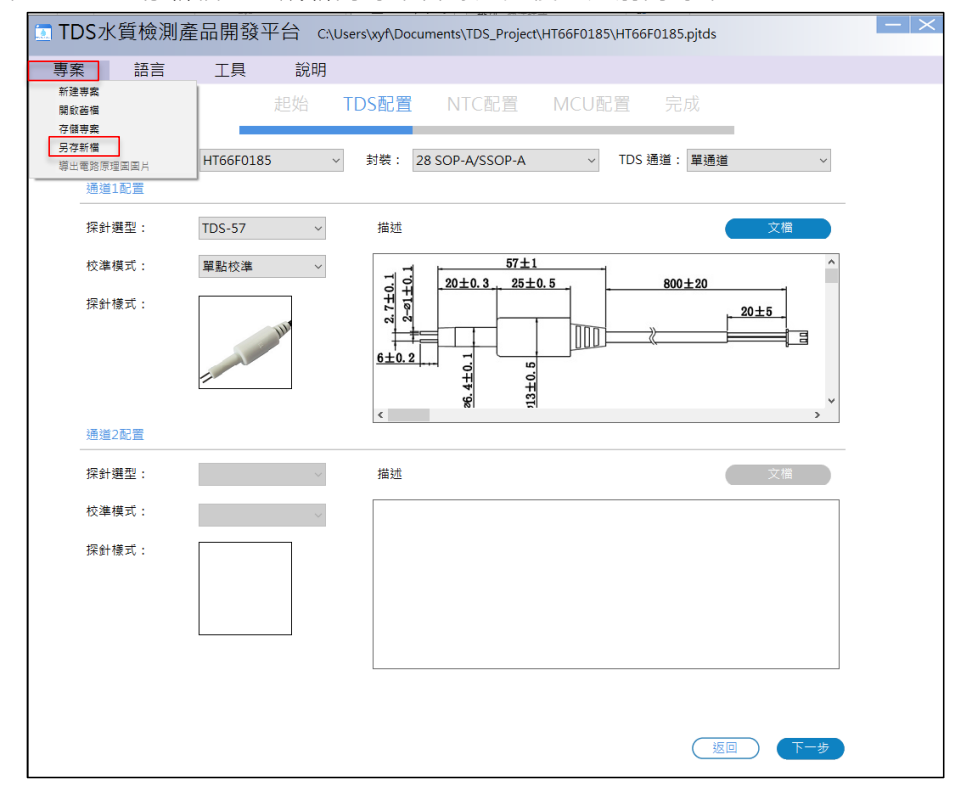

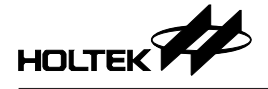

#### 四、校準監測

校準監測窗口可與開發板進行通訊,實現 TDS、NTC 校準和實時監測 TDS 值 並導出測試數據的功能。

#### 4.1 校準監測窗口

用戶可直接單擊TDS Workshop主介面的"校準監測"圖示,或者從菜單欄的"工具"→"校準監測窗口"開啟校準監測窗口,會跳出"校準監測"操作介面。

| 🛅 TDS水質檢測產品開發平                                                                                                    | 台 — ×                                                                           |
|----------------------------------------------------------------------------------------------------|---------------------------------------------------------------------------------|
| 專案 語言 工具                                                                                                    | 說明                                                                              |
| 校漢監測憲口                                                                                                    |                                                                                 |
|                                                                                                    | 最近開啟專案                                                                          |
| +                                                                                                    | TDS_HT66F0185_TEST01 E:TDSProjectTDS_HT66F0185_TEST01/TDS_HT66F0185_TEST01.pjds |
| 新建專案                                                                                                    |                                                                                 |
| 校準監測                                                                                                    |                                                                                 |
| $ \begin{array}{c} \longrightarrow \longrightarrow \checkmark \checkmark \\ \longrightarrow \longrightarrow \checkmark \checkmark \\ \longrightarrow \longrightarrow \checkmark \checkmark \\ \longrightarrow \longrightarrow \checkmark \checkmark \\ \longrightarrow \longrightarrow \checkmark \\ \longrightarrow \longrightarrow \checkmark \\ \longrightarrow \longrightarrow \checkmark \\ \longrightarrow \longrightarrow \checkmark \\ \longrightarrow \longrightarrow \checkmark \\ \longrightarrow \longrightarrow \checkmark \\ \longrightarrow \longrightarrow \checkmark \\ \longrightarrow \longrightarrow \checkmark \\ \longrightarrow \longrightarrow \checkmark \\ \longrightarrow \longrightarrow \qquad $ |                                                                                 |
| 平台實例                                                                                                    |                                                                                 |
|                                                                                                    |                                                                                 |

#### 4.1.1 校準監測語言選擇

校準監測窗口上方的菜單欄"語言"選項可以選擇窗口顯示的語言為英文、簡 體中文或者繁體中文。

| □ 校準監測                      |       |      |       | $ - \times$ |
|-----------------------------|-------|------|-------|-------------|
| 語言 說明                       |       |      |       |             |
| English<br>简体中文 <b>打開串口</b> |       |      |       |             |
| ✓ 繁體中文                      | TDS校準 | 提示信息 | Clear |             |

#### 4.1.2 讀取開發板信息

開啟校準監測窗口後,若選擇通訊方式為 UART,平台軟體支援通過第三方的 USB 轉串口設備與模組通訊,用戶需要在端口號下拉框中選擇對應的通訊設備 串口號;若選擇通訊方式為 IIC,則平台軟體僅支援與 HT42B532-1 通訊 IC 連 接的模組。

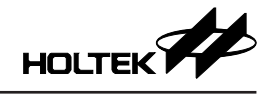

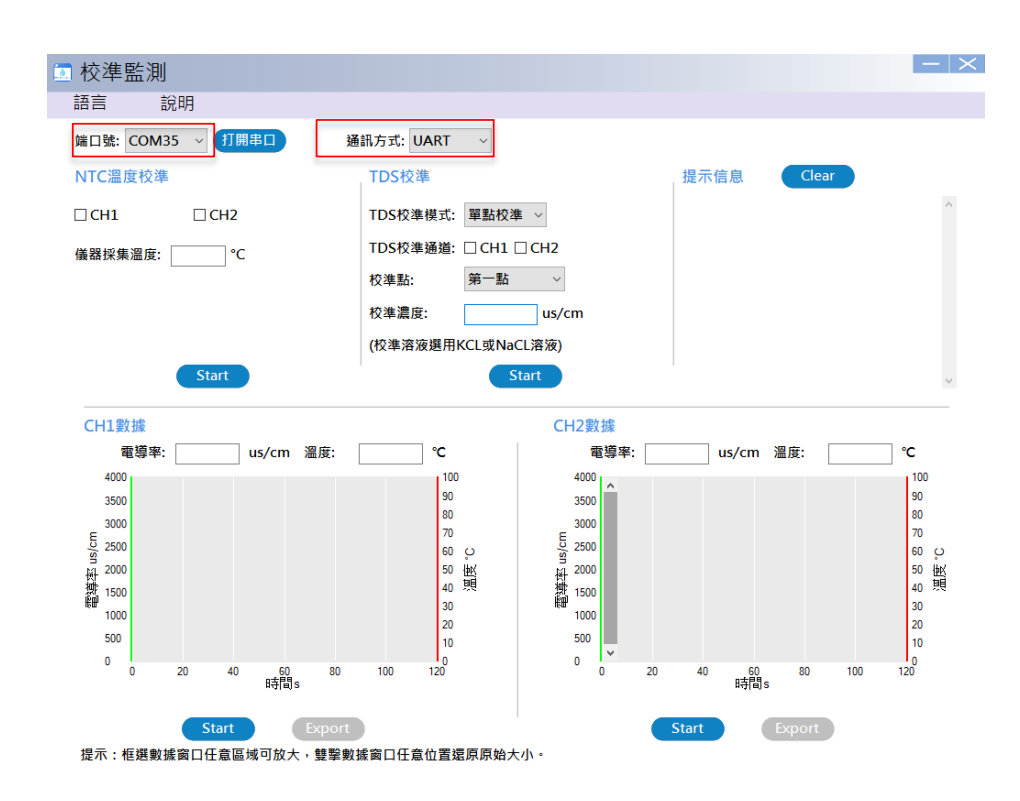

點擊 (1998) 按鈕打開串口,在端口號選擇正確的情況下,平台會讀取開發板 信息,並在提示信息中顯示讀取的信息:TDS 通道數及校準信息,探針型號, NTC 通道數及校準信息。

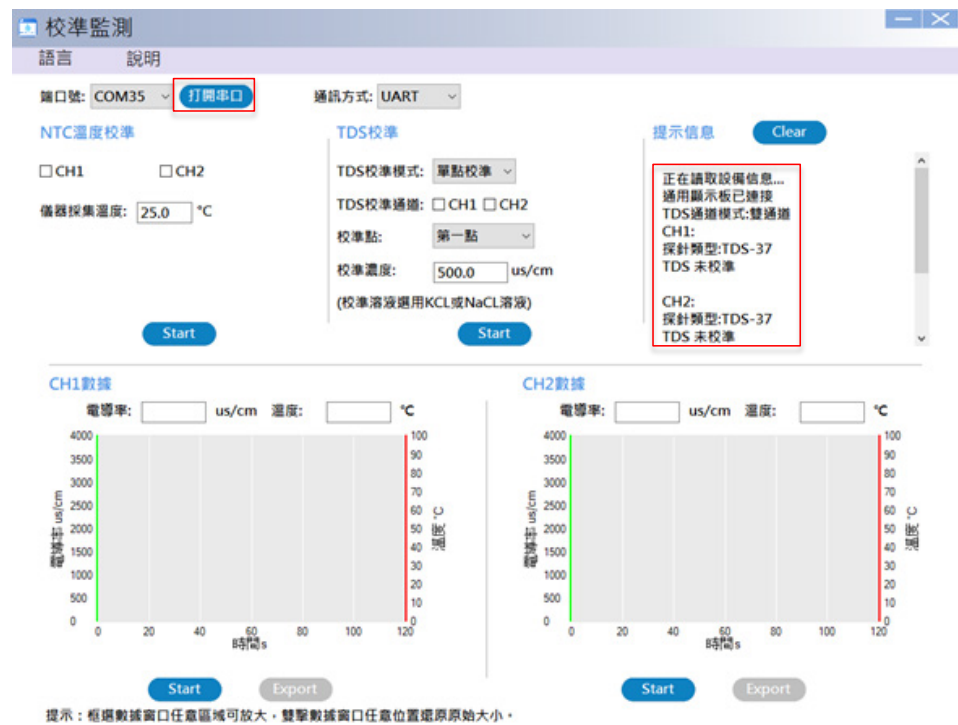

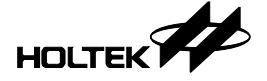

#### 4.1.3 NTC 溫度校準

進行 NTC 校準需先勾選要校準的 NTC 通道,再將測試溶液的標準溫度填入"儀器採集溫度"欄裡(預設值為25.0℃,溫度精確到小數點後一位),點擊"Start", 開發板開始校準 NTC,校準完成後,提示信息會提示 NTC 已校準並顯示校準 溫度,若校準失敗則提示 NTC 校準失敗,用戶可檢查 NTC 是否正常接入。

| ☑ 校準監測            |                      |              | $ - \times $ |
|-------------------|----------------------|--------------|--------------|
| 語言 說明             |                      |              |              |
| 端口號: COM35 ~ 打開串口 | 通訊方式: UART ~         |              |              |
| NTC溫度校準           | TDS校準                | 提示信息 Clear   |              |
| CH1 CH2           | TDS校準模式: 單點校準 ~      | NTC 已校準      | ^            |
| 儀器採集溫度: 25.0 °C   | TDS校準通道: □ CH1 □ CH2 | 校準溫度: 25.0 ℃ |              |
|                   | 校準點: 第一點 ~           |              |              |
|                   | 校準濃度: 500 us/cm      |              |              |
|                   | (校準溶液選用KCL或NaCL溶液)   |              |              |
| Start             | Start                | I            | ~            |

校準 NTC 後的校準信息存放在 EEPROM 中,對應的儲存位址如下表:

| NTC CH1 校準信息 | 息的 EEPROM 儲存位址: |                 |
|--------------|-----------------|-----------------|
| EEPROM 位址    | 儲存內容            | 說明              |
| 0x07         | F_CAL_NTC1      | 0:NTC 未校準;1:已校準 |
| 0x08         | S_CAL_NTC1(高8位) | 標準溶液溫度(高8位)     |
| 0x09         | S_CAL_NTC1(低8位) | 標準溶液溫度(低8位)     |
| 0x0A         | CAL_NTC1(高8位)   | 測得的溶液溫度(高8位)    |
| 0x0B         | CAL_NTC1(低8位)   | 測得的溶液溫度(低8位)    |

| NTC CH2 校準信息     | 息的 EEPROM 儲存位址: |                 |
|------------------|-----------------|-----------------|
| <b>EEPROM</b> 位址 | 儲存內容            | 說明              |
| 0x17             | F_CAL_NTC2      | 0:NTC 未校準;1:已校準 |
| 0x18             | S_CAL_NTC2(高8位) | 標準溶液溫度(高8位)     |
| 0x19             | S_CAL_NTC2(低8位) | 標準溶液溫度(低8位)     |
| 0x1A             | CAL_NTC2(高8位)   | 測得的溶液溫度(高8位)    |
| 0x1B             | CAL_NTC2(低8位)   | 測得的溶液溫度(低8位)    |

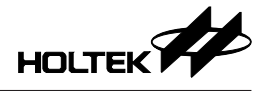

#### 4.1.4 TDS 校準

進行 TDS 校準需先勾選要校準的 TDS 通道,再將校準的標準溶液濃度填入"校準濃度"欄中(預設值為 500.0 us/cm,濃度精確到小數點後一位),TDS 校準模式目前只支援單點校準,點擊"Start",開發板開始校準 TDS,校準完成後,提示信息會提示 TDS 已校準並顯示校準的濃度和溫度。

| 💿 校準監測            |                    |                                   | $ - \times$ |
|-------------------|--------------------|-----------------------------------|-------------|
| 語言 說明             |                    |                                   |             |
| 端口號: COM35 ~ 打開串口 | 通訊方式: UART ~       |                                   |             |
| NTC溫度校準           | TDS校準              | 提示信息 Clear                        |             |
| ☑ CH1 □ CH2       | TDS校準模式: 單點校準 ~    | TDS 已校準                           | ^           |
| 儀器採集溫度: 25.0 °C   | TDS校準通道: I CH1 CH2 | 校準模式: 単點校準<br>校準點: 第1點            |             |
|                   | 校準點: 第一點 ~         | 校準濃度: 500.0 us/cm<br>校準溫度: 25.0 ℃ |             |
|                   | 校準濃度: 500 us/cm    |                                   |             |
|                   | (校準溶液選用KCL或NaCL溶液) |                                   |             |
| Start             | Start              | 1                                 | ~           |

校準 TDS 後的校準信息存放在 EEPROM 中,對應的儲存位址如下表:

| TDS CH1 校準信息     | 的 EEPROM 儲存位址:  |                      |
|------------------|-----------------|----------------------|
| <b>EEPROM</b> 位址 | 儲存內容            | 說明                   |
| 0x00             | F_CAL_TDS1      | 0:TDS 未校準;1:已校準      |
| 0x01             | S_CAL_TDS1(高8位) | 標準溶液濃度(高8位)          |
| 0x02             | S_CAL_TDS1(低8位) | 標準溶液濃度(低8位)          |
| 0x03             | CAL_TDS1(高8位)   | 測得的溶液濃度(高8位)         |
| 0x04             | CAL_TDS1(低8位)   | 測得的溶液濃度(低8位)         |
| 0x05             | CAL_TEMP1(高8位)  | 校準 TDS 時的溶液溫度(高8位)   |
| 0x06             | CAL_TEMP1(低8位)  | 校準 TDS 時的溶液溫度(低 8 位) |

| TDS CH2 校準信息的 EEPROM 儲存位址: |                   |                      |  |  |  |
|----------------------------|-------------------|----------------------|--|--|--|
| <b>EEPROM</b> 位址           | 儲存內容              | 說明                   |  |  |  |
| 0x10                       | F_CAL_TDS2        | 0:TDS 未校準;1:已校準      |  |  |  |
| 0x11                       | S_CAL_TDS2(高8位)   | 標準溶液濃度(高8位)          |  |  |  |
| 0x12                       | S_CAL_TDS2(低8位)   | 標準溶液濃度(低8位)          |  |  |  |
| 0x13                       | CAL_TDS2( 高 8 位 ) | 測得的溶液濃度(高8位)         |  |  |  |
| 0x14                       | CAL_TDS2(低8位)     | 測得的溶液濃度(低8位)         |  |  |  |
| 0x15                       | CAL_TEMP2(高8位)    | 校準 TDS 時的溶液溫度(高8位)   |  |  |  |
| 0x16                       | CAL_TEMP2(低8位)    | 校準 TDS 時的溶液溫度(低 8 位) |  |  |  |

校準 TDS 值可選用 KCL 或 NaCL 溶液進行校準,還可依據 TDS 量測範圍選擇 合適的標準溶液濃度進行校準;例如:0~1000PPM 的量測範圍,可選擇大約 400~600PPM 的標準溶液進行 TDS 校準。

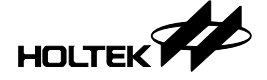

#### 4.1.5 TDS 數據監測

"CH1 數據"和 "CH2 數據"分別為 TDS 通道 1 和通道 2 的數據監測窗口, 若為雙通道 TDS 可以同時對雙通道進行監測,點擊對應通道數據監測窗口下 方的 "Start"按鈕開啟該通道 TDS 數據監測。若對應的 "Start"按鈕為灰色, 表示該通道不能進行 TDS 數據監測。

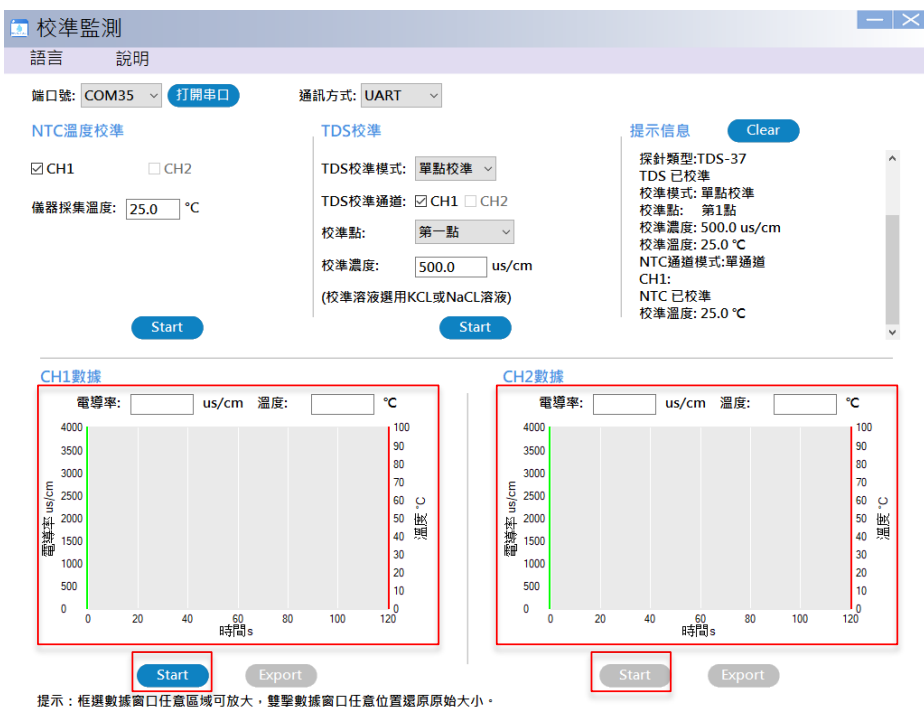

當平台開始監測 TDS 數據提示信息會提示 "通道1(或通道2)開始監控"。在 對應通道的監測窗口有一曲線圖顯示平台讀取到的電導率值和溫度值,最多可 顯示120 個數值,之後再讀取數據橫坐標會不斷後移。曲線圖中的綠色曲線為 電導率值對應左邊的綠色坐標,紅色曲線為溫度值對應右邊的紅色坐標。用戶 可以按住鼠標左鍵向右下方拖動,框選出要放大的區域,以查看數據,按住鼠 標向左上方拖動則返回初始大小的圖表窗口。曲線圖上方顯示的電導率和溫度 為最新讀取到的值。

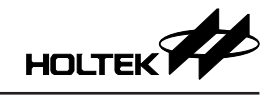

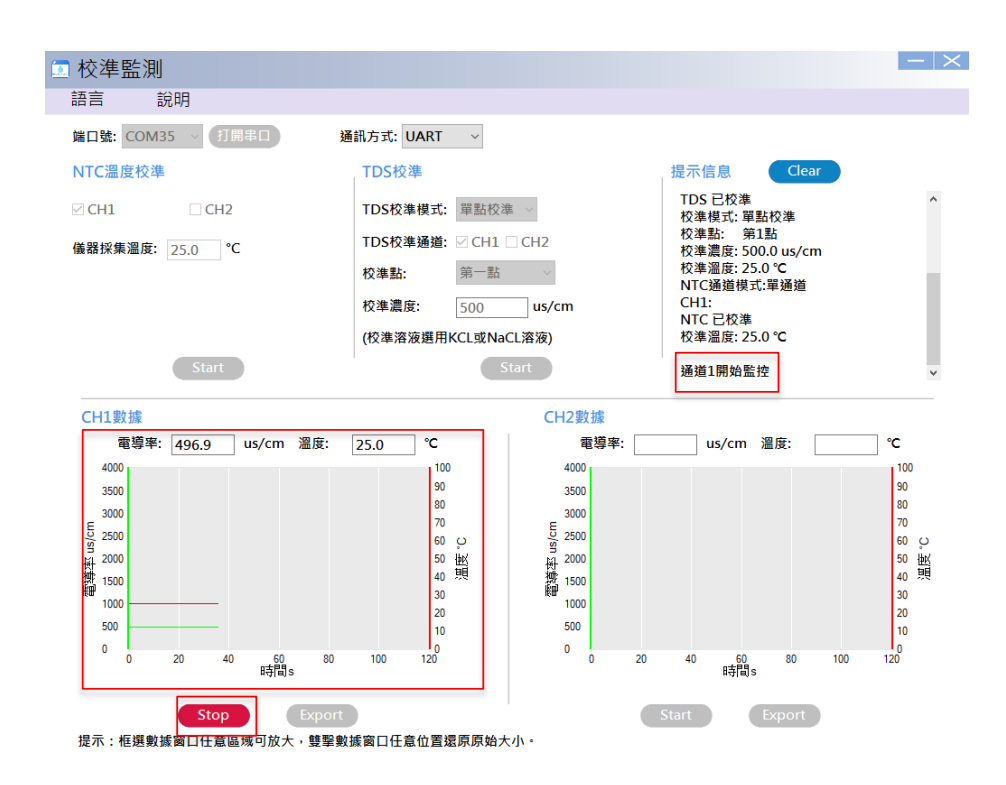

停止監測後,點擊 "Export" 按鈕可以導出數據到 EXCEL 表格中。

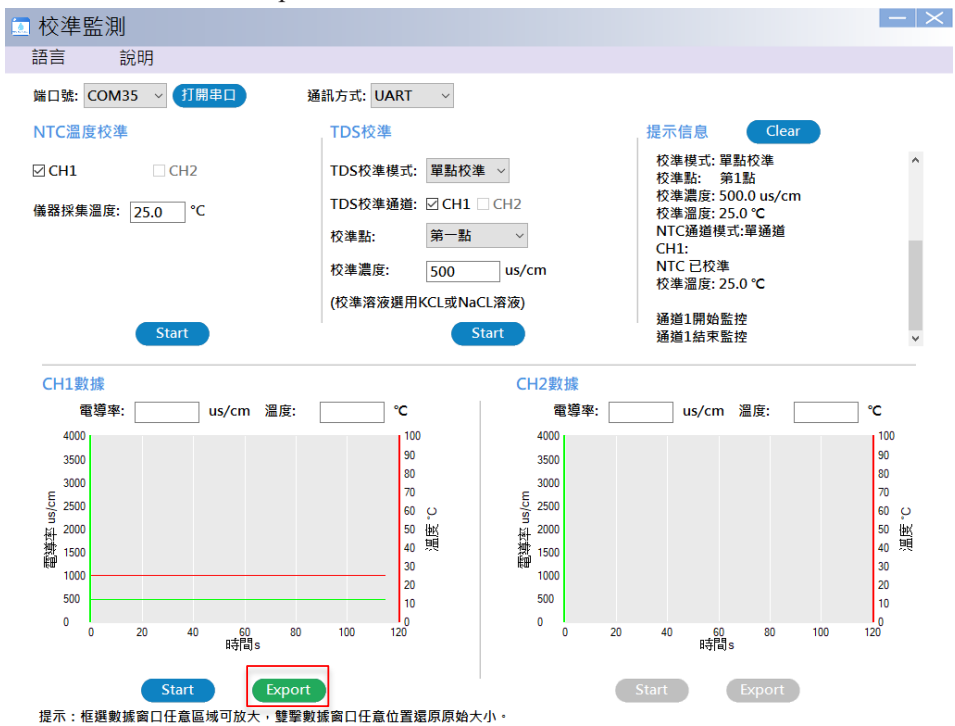

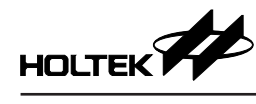

|    | А     | В      | С       | D    |
|----|-------|--------|---------|------|
| 1  | 時間(s) | 溫度(°C) | 電導率(us/ | 'cm) |
| 2  | 0     | 24.4   | 489.5   |      |
| 3  | 1     | 24.4   | 489.5   |      |
| 4  | 2     | 24.4   | 489.5   |      |
| 5  | 3     | 24.4   | 489.5   |      |
| 6  | 4     | 24.4   | 489.5   |      |
| 7  | 5     | 24.4   | 489.5   |      |
| 8  | 6     | 24.4   | 489.5   |      |
| 9  | 7     | 24.4   | 489.5   |      |
| 10 | 8     | 24.4   | 489.5   |      |
| 11 | 9     | 24.4   | 489.5   |      |
| 12 | 10    | 24.4   | 489.5   |      |

導出的 EXCEL 表格包含的測試數據有時間、溫度和電導率,如下所示:

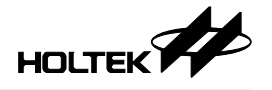

## 五、平台實例

平台實例是 Holtek 提供的 TDS 產品應用實例,用戶可根據實際開發需求直接 導出應用實例專案。

- 平台實例測量範圍:
- 溫度測量範圍: 0~99℃;
- TDS 測量範圍: 0~2000PPM;
- TDS 測量精度:±5%;

#### 5.1 導出平台實例

單擊 TDS Workshop 主介面的"平台實例"圖示,即可打開平台實例窗口。

| 💽 TD | S水質檢測產                                                                                                    | 品開發平       | 台                  |            |              |                               |      | —   |
|------|----------------------------------------------------------------------------------------------------|------------|--------------------|------------|--------------|-------------------------------|------|-----|
| 專案   | 語言                                                                                                    | 工具         | 說明                 |            |              |                               |      |     |
|      |                                                                                                    |            | 最近開啟專              | 案          |              |                               |      |     |
|      |                                                                                                    |            | Untitled C:\Users\ | (yADocumer | nts\TDS_Pro  | ject\Untitled\Untitled.pjtds  |      |     |
|      | +                                                                                                    |            | Example C:\Users   | xvf\Docume | nts\TDS_Pr   | piect\Untitled1\Example.pitds |      |     |
|      | す「7キョー」を                                                                                                    | <b>1 1</b> | 台寅例                |            |              |                               | - 0  | ×   |
|      | 新建导条                                                                                                    |            | 示例名稱               | 工作電壓       | 系統頻率         | MCU 型號                        | TDS  | 配置  |
|      | •••                                                                                                    |            | TDS水質檢測筆           | 3.3V       | 8Mhz         | HT66F3185(28SOP-A/ SSOP-A)    | 單通道, | TD  |
|      |                                                                                                    |            | TDS水質檢測筆           | 3.3V       | 8Mhz         | HT66F0185(28SOP-A/ SSOP-A)    | 單通道, | TDS |
|      | - <b>.</b>                                                                                                    | 單近         | 路TDS水質檢測模塊         | 5V         | 8Mhz         | HT66F0176(24SOP-A/ SSOP-A)    | 單通道, | TDS |
|      |                                                                                                    | 雙          | 路TDS水質檢測模塊         | 5V         | 8Mhz         | HT66F019(20NSOP-A)            | 雙通道, | TD  |
|      | 校準監測                                                                                                    |            |                    |            |              |                               |      |     |
|      | $ \xrightarrow{\bullet} \xrightarrow{\bullet} \xrightarrow{\bullet} \xrightarrow{\bullet} \xrightarrow{\bullet} \xrightarrow{\bullet} \xrightarrow{\bullet} \xrightarrow{\bullet}$ |            |                    |            |              |                               |      |     |
|      | 平台實例                                                                                                    | <          |                    |            |              |                               |      | >   |
|      |                                                                                                    |            | Example C:\Users\  | xyADocume  | ents\TDS_Pro | oject\Untitled6\Example.pjtds |      |     |

平台實例列表列出了各個實例的工作電壓、系統頻率、MCU型號、TDS、NTC 配置等具體參數規格。單擊對應實例跳出 "導出示例" 視窗,編輯專案名稱、 選擇專案生成文件存儲路徑,點擊 "OK" 進入專案配置介面(配置介面與新建 專案一致),可根據實際應用重新配置專案或不更改配置選項直接點擊 "下一步",直到完成 HT-IDE3000 專案生成。

|   | · 平台實例                   |               |                |                       |       |     | ×     |
|---|--------------------------|---------------|----------------|-----------------------|-------|-----|-------|
|   | 示例名稱                     | 工作電壓          | 系統頻率           | MCU 型號                |       | TD  | S 配置  |
| l | TDS水質檢測筆                 | 3.3V          | 8Mhz           | HT66F3185(28SOP-A/ SS | OP-A) | 單通道 | ,TD   |
|   | TDS水質檢測筆                 | 3.3V          | 8Mhz           | HT66F0185(28SOP-A/ SS | QP-A) | 單通道 | , TD5 |
|   | 單路TDS水質檢測 <sup>複導出</sup> | 出示例           |                | ×                     | P-A)  | 單通道 | , TDS |
|   | 雙路TDS水質檢測構               | 專案名稱:         |                |                       |       | 雙通道 | , TDS |
|   |                          | Untitled      |                |                       |       |     |       |
|   |                          | 專案路徑:         |                |                       |       |     |       |
|   |                          | C:\Users\xyf\ | ocuments\TDS_F | Project               |       |     |       |
|   |                          |               |                | OK Cancel             |       |     |       |
|   | <                        |               |                |                       |       |     | >     |

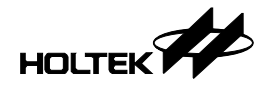

## 六、庫函數說明

目前平台提供的 TDS 庫及其對應的 MCU 如下表所示 · 在平台選擇不同的應用 會自動生成對應的庫。

| MCU       | TDS 庫               | 說明                  |
|-----------|---------------------|---------------------|
| UT44E0195 | HT66F0185_S_TDS.lib | HT66F0185 單通道 TDS 庫 |
| П100Г0185 | HT66F0185_D_TDS.lib | HT66F0185 雙通道 TDS 庫 |
| HT66F0176 | HT66F0176_S_TDS.lib | HT66F0176 單通道 TDS 庫 |
|           | HT66F019_S_TDS.lib  | HT66F019 單通道 TDS 庫  |
| H100F019  | HT66F019_D_TDS.lib  | HT66F019 雙通道 TDS 庫  |
| UT((F2195 | HT66F3185_S_TDS.lib | HT66F3185 單通道 TDS 庫 |
| H100F3183 | HT66F3185_D_TDS.lib | HT66F3185 雙通道 TDS 庫 |
| UT((F2105 | HT66F3195_S_TDS.lib | HT66F3195 單通道 TDS 庫 |
| H100F3195 | HT66F3195_D_TDS.lib | HT66F3195 雙通道 TDS 庫 |
| HT66F2030 | HT66F2030 S_TDS.lib | HT66F2030 單通道 TDS 庫 |

#### 6.1 TDS 宏定義與庫函數

平台會根據 TDS 的配置生成如下定義:

 在 define.h 檔根據配置定義 Fun\_TDS1 和 Fun\_TDS2 · 37/57/67 為對應的探針 類型(若為單通道則只定義 Fun\_TDS1)

| #define | Fun_TDS1 | 37 |
|---------|----------|----|
| #define | Fun_TDS2 | 37 |

在 IO\_define.h 檔定義 TDS 相關配置,其中 TDSn\_POS\_ADDR、 TDSn\_NEG\_ADDR 為兩個 TDS 脈衝引腳對應的輸入/輸出口暫存器位址,TDSn\_POS\_OFFSET\_ADDR、 TDSn\_NEG\_OFFSET\_ADDR 為兩個脈衝引腳輸入/輸出口暫存器的配置值; TDSn\_AD\_CHANEL 為 TDS A/D 採集引腳的通道、TDSn\_IO\_MULTI\_ADDR 為 TDS A/D 採集引腳對應的引腳共用暫存器位址,TDSn\_IO\_MULTI 為該 TDS A/D 採集引腳共用暫存器的配置值。

| 0X14  | TDS1脈衝引腳配置                                                                                                    |
|-------|----------------------------------------------------------------------------------------------------|
| 0X8 0 |                                                                                                    |
| 0X14  |                                                                                                    |
| 0X20  |                                                                                                    |
| 5     | TDS1 A/D 择佳引 购配 罢                                                                                                    |
| 0x44  | 1001700杯未升刷包里                                                                                                    |
| 0x20  |                                                                                                    |
| 0X41  | TDS2脈衝引腳配置                                                                                                    |
| 0X 04 |                                                                                                    |
| 0X14  |                                                                                                    |
| 0X 02 |                                                                                                    |
| 3     | TDS2 A/D採生引腳配罟                                                                                                    |
| 0x44  |                                                                                                    |
| 0x 08 |                                                                                                    |
|       | 0X14<br>0X80<br>0X14<br>0X20<br>5<br>0x44<br>0x20<br>0X41<br>0X04<br>0X14<br>0X02<br>3<br>0x44<br>0X02<br>3<br>0x44<br>0X08 |

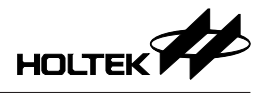

TDS 庫所包含的函數如下表所示:

| 函數               | 說明               |
|------------------|------------------|
| TDS_Init()       | TDS 初始化函數        |
| Start_TDS1()     | TDS 通道1採集函數      |
| Start_TDS2()     | TDS 通道 2 採集函數    |
| Get_TDS_C1_K()   | TDS 通道1計算電導率函數   |
| Get_TDS_C2_K()   | TDS 通道 2 計算電導率函數 |
| GET_NTC1_Value() | 溫度採集函數,直接返回溫度值   |

#### 6.1.1 TDS 初始化函數

TDS 初始化函數: TDS Init(),是對 TDS 引腳和參數進行初始化。

#### 6.1.2 TDS 採集函數

TDS 採集函數: Start\_TDS1() · Start\_TDS2() · 是開啟 TDS ADC 功能 · 進行 TDS 採集。Start\_TDS1() 為 TDS 通道 1 採集函數; Start\_TDS2() 為 TDS 通道 2 採集 函數,若只定義了單通道 TDS 則對應為通道 1 的函數。

#### 6.1.3 TDS 計算函數

TDS 計算函數: Get\_TDS\_C1\_K(), Get\_TDS\_C2\_K(), 是處理 TDS 數據, 得出 TDS 電導率。

Get\_TDS\_C1\_K() 為 TDS 通道 1 的計算函數 · Get\_TDS\_C2\_K() 為通道 2 的計 算函數 · 計算結束後對應通道 1 標誌位 F\_TDS1Count\_Done 置 1 (通道 2 標誌 位為 F\_TDS2Count\_Done) · 對應的通道 1 結果保存在變量 U16\_TDS1\_k 中 (通 道 2 變量為 U16\_TDS2\_k) · 結果放大了 10 倍 · 單位為 us/cm。

經過計算函數得出的結果並沒有經過溫補和 TDS 校準,溫補和校準函數定義在 process.c 中,溫補函數為: Compensation\_TDS1()和 Compensation\_TDS2(), 溫補後的電導率值同樣保存在變量 U16\_TDS1\_k和 U16\_TDS2\_k中;校準函數 為: TDS\_fun\_handle(), TDS 校準後的結果保存在變量 TDS1\_K (通道 2 保存在 TDS2\_K)中。溫補和校準的結果都放大了 10 倍,單位為 us/cm。

#### 6.1.4 溫度採集宏定義與函數

平台會根據 NTC 的配置生成如下定義:

● 在 define.h 檔根據配置定義 Fun\_NTC1 和 Fun\_NTC2(若為單通道則只定義 Fun\_NTC1)

| #define | Fun_NTC1 |
|---------|----------|
| #define | Fun_NTC2 |

●在 IO\_define.h 檔定義 NTC 相關配置 · 其中 NTCn\_IO\_MULTI\_ADDR 為 NTC A/D 採集引腳對應的引腳共用暂存器位址 · NTCn\_IO\_MULTI 為該 NTC A/D 採集引腳共用暂存器的配置值; NTCn\_sadc0、NTCn\_sadc1、NTCn\_sadc2 為 NTC AD 轉換暂存器的配置。

| #define NTC1_TYPE                | 2       | NTC1電路類型            |
|----------------------------------|---------|---------------------|
| #define NTC1_TOP                 | 27      | NTC1温度上下限           |
| #define NTC1 FLOOR               | 9       | MICI温及工 I K         |
| <pre>#define NTC1_IO</pre>       | _pb0    | NTC1電路控制I/O         |
| #define NTC1_IOC                 | _pbc0   |                     |
| #define NTC1_IO_MULTI_ADDR       | 0×44    | NTC1 A/D 择售引 腳 配 罟  |
| <pre>#define NTC1_I0_MULTI</pre> | 0x 02   | 11017107米米升刷配重      |
| #define NTC1_sadc0               | 0x11    | NTC1 A/D 杜格新右竖西黑    |
| <pre>#define NTC1_sadc1</pre>    | 0x 03   | NICI A/D 转换首任 奇 配 直 |
| <pre>#define NTC1_sadc2</pre>    | 0x 00   |                     |
| #define NTC2_TYPE                | 2       | NTC2電路類型            |
| #define NTC2_TOP                 | 99      | NTC2温度上下限           |
| #define NTC2_FLOOR               | 9       | NICZ ZZ Z TK        |
| #define NTC2_IO                  | _pb5    | NTC2電路控制I/O         |
| #define NTC2_IOC                 |         | <b>C</b> =          |
| #define NTC2_IO_MULTI_ADDR       | 0x44    | NTC2 A/D採佳引腳配罟      |
| #define NTC2_I0_MULTI            | 0x 04   | 11027023水米升刷也重      |
| #define NTC2_sadc0               | 0x12    | NTC2 AD/ 结          |
| <pre>#define NTC2_sadc1</pre>    | 0x 03   | 1102110/积快自行品回目     |
| #define NTC2_sadc2               | 0 y 0 0 |                     |

● 在 NTC Table.h 中寫入溫度 A/D 值表:

```
const unsigned int NTC1_table[] =
ЗK
      980, 1017, 1054, 1093, 1132, 1172, 1212, 1253, 1295, 1336,
      1379, 1422, 1466, 1509, 1554, 1598, 1642, 1687, 1732, 1777,
      1822, 1868, 1912, 1958, 2002, 2047, 2091, 2136, 2180, 2223,
      2266, 2309, 2352, 2393, 2435, 2476, 2516, 2556, 2595, 2633,
      2671,2708,2745,2781,2816,2851,2884,2917,2950,2981,
      3012,3043,3072,3101,3129,3156,3183,3209,3234,3259,
      3283, 3306, 3329, 3351, 3372, 3393, 3414, 3433, 3452, 3471,
      3489,3506,3523,3540,3556,3571,3586,3601,3615,3629,
      3642,3655,3667,3679,3691,3702,3713,3724,3734,3744,
      3754, 3763, 3772, 3781, 3789, 3797, 3806, 3813, 3821, 3828
 3;
 const unsigned int NTC2_table[] =
BK.
      980, 1017, 1054, 1093, 1132, 1172, 1212, 1253, 1295, 1336,
      1379, 1422, 1466, 1509, 1554, 1598, 1642, 1687, 1732, 1777,
      1822, 1868, 1912, 1958, 2002, 2047, 2091, 2136, 2180, 2223,
      2266,2309,2352,2393,2435,2476,2516,2556,2595,2633,
      2671,2708,2745,2781,2816,2851,2884,2917,2950,2981,
      3012,3043,3072,3101,3129,3156,3183,3209,3234,3259,
      3283, 3306, 3329, 3351, 3372, 3393, 3414, 3433, 3452, 3471,
      3489,3506,3523,3540,3556,3571,3586,3601,3615,3629,
      3642,3655,3667,3679,3691,3702,3713,3724,3734,3744,
      3754, 3763, 3772, 3781, 3789, 3797, 3806, 3813, 3821, 3828
 3;
```

溫度採集函數:溫度採集函數定義在 Temp.c 檔中 · NTC 通道 1 對應的採集函 數為 GET\_NTC1\_Value() · 通道 2 對應為 GET\_NTC2\_Value() · 函數直接返回溫 度值,結果放大了 10 倍,單位為 ℃。

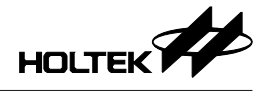

#### 6.2 通訊說明

TDS 模組支援 UART 或 IIC 通訊,通過顯示板上的 USB to UART (HT42B534-2) 或 USB to IIC (HT42B532-1) 連接 USB 與平台通訊。

#### 6.2.1 宏定義與通訊協議

在平台選擇通訊為 UART (或 IIC), 會在 define.h 檔定義 Fun\_Communicate 和 Fun\_UART (或 Fun\_IIC)。

## #define Fun\_UART #define Fun\_Communicate

通訊引腳定義在 IO\_define.h 檔中,引腳定義對應的通訊引腳如下表:

| MCU       | 引腳定義         | 定義值                                                                                                    | 通訊引腳            |
|-----------|--------------|----------------------------------------------------------------------------------------------------|-----------------|
|           | LIADT TV     | 0x00                                                                                                    | 選擇 PD2 為 TX 引腳  |
|           | UARI_IX      | 0x02                                                                                                    | 選擇 PB3 為 TX 引腳  |
|           | LIADT DY     | 0x00                                                                                                    | 選擇 PD1 為 RX 引腳  |
|           | UAKI_KA      | 0x01                                                                                                    | 選擇 PB4 為 RX 引腳  |
| H100F0185 |              | 0x00                                                                                                    | 選擇 PC4 為 SDA 引腳 |
|           | IIC_SDA      | 0x10                                                                                                    | 選擇 PA3 為 SDA 引腳 |
|           |              | 0x00                                                                                                    | 選擇 PC5 為 SCL 引腳 |
|           | IIC_SCL      | 読         定義値           TX $0x00$ 選擇           0x02         選擇 $0x00$ 選擇           RX $0x00$ 選擇 $0x00$ 選擇           RX $0x00$ 選擇 $0x01$ 選擇 $0x01$ 選擇 $0x00$ 選擇 $0x00$ 選擇 $0x00$ 選擇 $0x00$ $0x12$ $0x00$ $0x12$ $0x00$ $0x12$ $0x00$ $0x12$ $0x00$ $0x12$ $0x12$ | 選擇 PB6 為 SCL 引腳 |
|           | LLADT TX     | 0x00                                                                                                    | 選擇 PC6 為 TX 引腳  |
|           | UARI_IX      | 0x02                                                                                                    | 選擇 PB3 為 TX 引腳  |
|           | LIADT DV     | 0x00                                                                                                    | 選擇 PC5 為 RX 引腳  |
|           | UARI_KA 0x01 |                                                                                                    | 選擇 PB4 為 RX 引腳  |
| HI00FUI/0 | 0x00         | 0x00                                                                                                    | 選擇 PC3 為 SDA 引腳 |
|           | IIC_SDA      | 0x10                                                                                                    | 選擇 PA3 為 SDA 引腳 |
|           | UC SCI       | 0x00                                                                                                    | 選擇 PC4 為 SCL 引腳 |
|           | IIC_SCL      | 0x08                                                                                                    | 選擇 PB6 為 SCL 引腳 |
|           | LIADT TV     | 0x00                                                                                                    | 選擇 PA6 為 TX 引腳  |
|           | UARI_IA      | 0x02                                                                                                    | 選擇 PB3 為 TX 引腳  |
|           | LIADT DV     | 0x00                                                                                                    | 選擇 PA7 為 RX 引腳  |
| L100L012  |              | 0x01                                                                                                    | 選擇 PB4 為 RX 引腳  |
|           | IIC_SDA      | IC_SDA — PA3 為 SDA 引腳                                                                                                    |                 |
|           | IIC SCL      |                                                                                                    | PB6 為 SCL 引腳    |

| MCU       | 引腳定義                                                   | 定義值                                                                                                    | 通訊引腳                                                                                                    |
|-----------|--------------------------------------------------------|----------------------------------------------------------------------------------------------------|----------------------------------------------------------------------------------------------------|
|           |                                                        | 0x00                                                                                                    | 選擇 PC0 為 TX 引腳                                                                                                    |
|           | LIADT TY                                               | 0x01                                                                                                    | 選擇 PC1 為 TX 引腳                                                                                                    |
|           | UARI_IX                                                | 0x02                                                                                                    | 選擇 PD1 為 TX 引腳                                                                                                    |
|           |                                                        | 0x03                                                                                                    | 國國國國國國國國國國國國國國國國國國國國國國國國國國國國國國國國國國國國                                                                                                    |
| UT((E2105 | LIADT DY                                               | 0x00                                                                                                    | 選擇 PD1 為 RX 引腳                                                                                                    |
| H100F3183 | UARI_KA                                                | 定義值         通訊引腳           0x00         選擇 PC0 為 TX 引腳           0x01         選擇 PC1 為 TX 引腳           0x02         選擇 PD1 為 TX 引腳           0x03         選擇 PD1 為 TX 引腳           0x03         選擇 PD1 為 RX 引腳           0x00         選擇 PD1 為 RX 引腳           0x01         選擇 PC4 為 SDA 引腳           0x01         選擇 PC4 為 SDA 引腳           0x01         選擇 PC5 為 SCL 引腳           0x01         選擇 PD2 為 TX 引腳           0x01         選擇 PD2 為 TX 引腳           0x01         選擇 PD2 為 TX 引腳           0x01         選擇 PD2 為 TX 引腳           0x01         選擇 PD2 為 TX 引腳           0x01         選擇 PD2 為 TX 引腳           0x01         選擇 PD2 為 TX 引腳           0x01         選擇 PD3 為 RX 引腳           0x01         選擇 PD4 為 RX 引腳           0x01         選擇 PD5 為 SCL 引腳           0x01         選擇 PB6 為 SCL 引腳           0x01         選擇 PB6 為 SCL 引腳           0x01         選擇 PB6 為 SCL 引腳           0x01         選擇 PB6 為 SCL 引腳           0x01         選擇 PB6 為 SCL 引腳           0x02         選擇 PB1 為 RX 引腳           0x03         選擇 PB5 為 SDA 引腳           0x04         選擇 PB5 為 SDA 引腳 |                                                                                                    |
|           |                                                        | 0x00                                                                                                    | 選擇 PC4 為 SDA 引腳                                                                                                    |
|           | IIC_SDA                                                | 0x01                                                                                                    | 選擇 PA3 為 SDA 引腳                                                                                                    |
|           |                                                        | 0x00                                                                                                    | 選擇 PC5 為 SCL 引腳                                                                                                    |
|           | IIC_SCL                                                | 定義值         通訊           0x00         選擇 PC0 為           0x01         選擇 PC1 為           0x02         選擇 PD1 為           0x03         選擇 PD2 為           0x00         選擇 PD1 為           0x01         選擇 PD1 為           0x03         選擇 PD1 為           0x00         選擇 PD1 為           0x01         選擇 PC1 為           0x00         選擇 PC4 為           0x01         選擇 PA3 為           0x01         選擇 PB6 為           0x01         選擇 PD1 為           0x01         選擇 PD2 為           0x01         選擇 PD3 為           0x01         選擇 PD3 為           0x01         選擇 PD3 為           0x01         選擇 PD1 為           0x01         選擇 PD1 為           0x01         選擇 PD3 為           0x01         選擇 PA3 為           0x01         選擇 PA3 為           0x01         選擇 PA3 為           0x01         選擇 PA3 為           0x01         選擇 PA3 為           0x01         選擇 PA3 為           0x01         選擇 PA3 為           0x01         選擇 PA5 為           0x02         選擇 PA5 為           0x03         <                                                                                       | 選擇 PB6 為 SCL 引腳                                                                                                    |
|           | LIADT TV                                               | 0x00                                                                                                    | 選擇 PC0 為 TX 引腳                                                                                                    |
|           | $ \begin{array}{c ccccccccccccccccccccccccccccccccccc$ | 0x01                                                                                                    | 選擇 PD2 為 TX 引腳                                                                                                    |
|           | LIADT DV                                               | 0x00                                                                                                    | 選擇 PC0 為 TX 引腳         選擇 PC1 為 TX 引腳         選擇 PD1 為 TX 引腳         選擇 PD1 為 TX 引腳         選擇 PD2 為 TX 引腳         選擇 PD1 為 RX 引腳         選擇 PC1 為 RX 引腳         選擇 PC1 為 RX 引腳         選擇 PC4 為 SDA 引腳         選擇 PC5 為 SCL 引腳         選擇 PD2 為 TX 引腳         選擇 PC4 為 SDA 引腳         選擇 PC5 為 SCL 引腳         選擇 PD2 為 TX 引腳         選擇 PD1 為 RX 引腳         選擇 PD1 為 RX 引腳         選擇 PC4 為 SDA 引腳         選擇 PD2 為 TX 引腳         選擇 PD3 為 RX 引腳         選擇 PC4 為 SDA 引腳         選擇 PA3 為 SDA 引腳         選擇 PA3 為 SDA 引腳         選擇 PA3 為 SDA 引腳         選擇 PA3 為 SDA 引腳         選擇 PA3 為 RX 引腳         選擇 PB6 為 SCL 引腳         選擇 PA3 為 RX 引腳         選擇 PB6 為 SCL 引腳         選擇 PB6 為 SCL 引腳         選擇 PB6 為 SCL 引腳         選擇 PB1 為 RX 引腳         選擇 PB1 為 RX 引腳         選擇 PB2 為 TX 引腳         選擇 PB1 為 SDA 引腳         選擇 PB1 為 SDA 引腳         選擇 PB1 為 SDA 引腳         選擇 PB1 為 SDA 引腳         選擇 PB1 為 SDA 引腳         選擇 PB1 為 SDA 引腳 |
| UT((E2105 | UARI_KA                                                | 0x01                                                                                                    |                                                                                                    |
| H100F3193 |                                                        | IIC_SDA 0x00<br>0x01                                                                                                    | 選擇 PC4 為 SDA 引腳                                                                                                    |
|           | IIC_SDA                                                |                                                                                                    | 選擇 PA3 為 SDA 引腳                                                                                                    |
|           |                                                        | Ox00選擇 PC0 為 TX 引腳Ox01選擇 PC1 為 TX 引腳Ox02選擇 PD1 為 TX 引腳Ox03選擇 PD2 為 TX 引腳Ox04選擇 PD1 為 RX 引腳Ox05選擇 PC1 為 RX 引腳Ox01選擇 PC4 為 SDA 引腳Ox01選擇 PC4 為 SDA 引腳Ox01選擇 PC5 為 SCL 引腳Ox01選擇 PB6 為 SCL 引腳Ox01選擇 PD2 為 TX 引腳Ox01選擇 PD3 為 TX 引腳Ox01選擇 PC4 為 SDA 引腳Ox01選擇 PD3 為 TX 引腳Ox01選擇 PD1 為 RX 引腳Ox01選擇 PD1 為 RX 引腳Ox01選擇 PD1 為 RX 引腳Ox01選擇 PD1 為 RX 引腳Ox01選擇 PD1 為 RX 引腳Ox01選擇 PD1 為 RX 引腳Ox01選擇 PD1 為 RX 引腳Ox01選擇 PD1 為 RX 引腳Ox01選擇 PD1 為 RX 引腳Ox01選擇 PD3 為 SDA 引腳IIC_SDAOx00Ox01選擇 PA3 為 SDA 引腳Ox02選擇 PA3 為 RX 引腳Ox03選擇 PA3 為 RX 引腳Ox04選擇 PA3 為 RX 引腳Ox05選擇 PA5 為 TX 引腳Ox06選擇 PA5 為 TX 引腳Ox07選擇 PA5 為 TX 引腳Ox02選擇 PB2 為 TX 引腳Ox03選擇 PB3 為 SDA 引腳Ox04選擇 PB3 為 SDA 引腳Ox05選擇 PB1 為 SDA 引腳Ox06選擇 PB3 為 SDA 引腳Ox07選擇 PB3 為 SDA 引腳Ox08選擇 PB3 為 SDA 引腳Ox09選擇 PB3 為 SDA 引腳Ox01選擇 PB3 為 SDA 引腳Ox02選擇 PB1 為 SDA 引腳Ox03選擇 PB1 為 SDA 引腳Ox04選擇 PB1 為 SDA 引腳                                                                                                    | 選擇 PC5 為 SCL 引腳                                                                                                    |
|           | IIC_SCL                                                |                                                                                                    | 選擇 PB6 為 SCL 引腳                                                                                                    |
|           |                                                        | 0x00                                                                                                    | 選擇 PA3 為 RX 引腳                                                                                                    |
|           | UART_RX                                                | 0x01                                                                                                    | 選擇 PA7 為 RX 引腳                                                                                                    |
|           |                                                        | 0x02                                                                                                    | 選擇 PB1 為 RX 引腳                                                                                                    |
|           |                                                        | 0x00                                                                                                    | 選擇 PA5 為 TX 引腳                                                                                                    |
| UT66E2020 | UART_TX                                                | 0x01                                                                                                    | 選擇 PA6 為 TX 引腳                                                                                                    |
| H100F2050 |                                                        | 0x02                                                                                                    | 選擇 PB2 為 TX 引腳                                                                                                    |
|           |                                                        | 0x00                                                                                                    | 選擇 PA5 為 SDA 引腳                                                                                                    |
|           | IIC_SDA                                                | 0x01                                                                                                    | 選擇 PB0 為 SDA 引腳                                                                                                    |
|           |                                                        | 0x02                                                                                                    | 選擇 PB1 為 SDA 引腳                                                                                                    |
|           | IIC SCL                                                |                                                                                                    | 選擇 PB2 為 SCL 引腳                                                                                                    |

UART 定義示例如下:

● define.h 檔中

| #define | Fun_C | Communicate |      | 1 |
|---------|-------|-------------|------|---|
| #define | F     | 'un_        | UART | 1 |

● IO\_define.h 檔中

| #define | UART_TX | 0x 03  |
|---------|---------|--------|
| #define | UART_RX | 0x 0 0 |

若選擇通訊方式為 IIC 通訊 · 是在 IIC 中斷進行數據的接收與發送; UART 通訊是在中斷進行數據接收 · 通過 Send\_Data() 函數發送數據 · Rx\_Data\_Handle() 為對接收數據進行處理的函數 ·

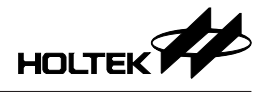

#### 6.2.2 通訊協議

TDS 模組按照下表的通訊協議與平台進行通訊 · 通訊時 TDS 平台作為主機 · TDS 模組作為從機 · 可以進行校準 TDS 值和溫度值 · 獲取探針信息、校準信息、TDS 值和溫度值以及設置模組進入休眠模式等操作。

|                    |                                                                                                    | 105                            | TDS 水質監測模組通訊協議              |                           |                      |                                    |                       |  |  |  |
|--------------------|----------------------------------------------------------------------------------------------------|--------------------------------|-----------------------------|---------------------------|----------------------|------------------------------------|-----------------------|--|--|--|
| 幀格式 ( 所有通訊都使用此格式 ) |                                                                                                    |                                |                             |                           |                      |                                    |                       |  |  |  |
| 字符類型               | 幀頭                                                                                                    | 數據                             | 長度                          | 命令                        |                      | 數據                                 | 校驗和                   |  |  |  |
| 字節數 (byte)         | 1                                                                                                    | 1                              |                             | 1                         |                      | L                                  | 1                     |  |  |  |
| 數據                 | 0x55                                                                                                    | Len                            | gth                         | Commar                    | nd                   | Data                               | Checksum              |  |  |  |
| 說明                 | Length:包含 Length+Command+Data+Checksum 的長度 = 1+1+L+1;         說明         Data:先傳高字節,再傳低字節;         Checksum:幀頭至數據單字節累加; |                                |                             |                           |                      |                                    |                       |  |  |  |
|                    | 1、主機獲取產                                                                                                    | をお信息(の                         | Command                     | d:0x00):                  |                      |                                    |                       |  |  |  |
|                    | Byte1                                                                                                    | Byte2                          | Byte3                       | Byte4~7                   | Byte                 | 8                                  |                       |  |  |  |
|                    | 幀頭                                                                                                    | 長度                             | 命令                          | 數據                        | 校驗                   | 和                                  |                       |  |  |  |
|                    | 0x55                                                                                                    | 0x07                           | 0x00                        | 0x00                      | 0x50                 | C                                  |                       |  |  |  |
|                    | 注:產品儲<br>2、主機獲取 1                                                                                                    | 言息主要损<br>DS 校準僑                | 副供探針<br>言息 (Cor             | 類型相關信<br>nmand:0x01       | 息。<br>l):            |                                    |                       |  |  |  |
|                    | Byte1                                                                                                    | Byte2                          | Byte3                       | Byte4                     | Byte5                | ~7 Byte8                           |                       |  |  |  |
|                    | <u>- </u> 順頭                                                                                                    | 長度                             | 命令                          |                           | - 數据                 | 影                                  |                       |  |  |  |
|                    | 0x55                                                                                                    | 0x07                           | 0x01                        |                           | 0x00                 | 0                                  |                       |  |  |  |
|                    | <ul> <li>注:Byte4 為要獲取的 TDS 通道,Byte4=0x01:表示要獲取通道1的 TDS 校準信息。</li> <li>3、主機獲取 NTC 校準信息 (Command:0x02):</li> </ul>        |                                |                             |                           |                      |                                    |                       |  |  |  |
| 主機命令               | Byte1                                                                                                    | Byte2                          | Byte3                       | Byte4                     | Byte5                | 5~7 Byte8                          |                       |  |  |  |
|                    | 幀頭                                                                                                    | 長度                             | 命令                          | 數據                        | 數據                   | <b>核</b> 校驗和                       |                       |  |  |  |
|                    | 0x55                                                                                                    | 0x07                           | 0x02                        |                           | 0x00                 | 0                                  |                       |  |  |  |
|                    | 注:Byte4<br>校準領<br>4、主機設置樽                                                                                               | 為要獲取<br>言息。<br>〔組進入 T          | 的 NTC<br>DS 校準              | 通道 · Byte<br>模式 (Comr     | 4=0x01               | 1:表示要獲取<br>x03):                   | Q通道 1 的 NTC           |  |  |  |
|                    | Byte1                                                                                                    | Byte2                          | Byte3                       | Byte4~7                   | Byte                 | 8                                  |                       |  |  |  |
|                    | 幀頭                                                                                                    | 長度                             | 命令                          | 數據                        | 校驗                   | 和                                  |                       |  |  |  |
|                    | 0x55                                                                                                    | 0x07                           | 0x03                        |                           |                      |                                    |                       |  |  |  |
|                    | 注:<br>(1) Byte4<br>準模:<br>(2) Byte5<br>bit7-                                                                            | 為設置的<br>式。<br>  為校準模<br>  表示名型 | ) TDS 通<br>或和校 <sup>2</sup> | 道 · Byte4=<br>隼點 · bit7 2 | =0x01:<br>為校準<br>校進型 | :表示設置 TD<br>模式・bit7=0 <sup>:</sup> | S 通道 1 進入校<br>表示單點模式, |  |  |  |

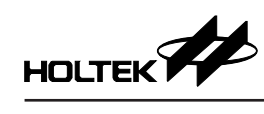

| TDS 水質監測模組通訊協議 |                                                                                                    |  |  |  |  |  |  |  |  |  |
|----------------|----------------------------------------------------------------------------------------------------|--|--|--|--|--|--|--|--|--|
|                | <ul> <li>(3) Byte6~Byte7 為主機需傳送給從機的標準溶液濃度 · 濃度值放大了 10<br/>倍 · 如 1000.0us/cm · Byte6=0x27 · Byte7=0x10 ( 先傳高字節 · 再傳低<br/>字節 );</li> </ul>                               |  |  |  |  |  |  |  |  |  |
|                | <ul> <li>(4) 從機接到主機命令後,先傳回應答,表示已接收命令,正在校準;主機可每隔一段時間獲取校準信息,直到校準完成。</li> <li>5、主機設置模組進入 NTC 校準模式 (Command:0x04):</li> </ul>                                              |  |  |  |  |  |  |  |  |  |
|                | Byte1 Byte2 Byte3 Byte4~7 Byte8                                                                                                    |  |  |  |  |  |  |  |  |  |
|                | · · · · · · · · · · · · · · · · · · ·                                                                                                    |  |  |  |  |  |  |  |  |  |
|                | 0x55 0x07 0x04                                                                                                    |  |  |  |  |  |  |  |  |  |
|                | <ul> <li>注:         <ul> <li>(1) Byte4 為設置的 NTC 通道, Byte4=0x01:表示設置 NTC 通道1進入校<br/>準模式。</li> <li>(2) Byte5~Byte6 為主機需傳送給從機的校準溶液溫度,所傳的溶液溫度值</li> </ul> </li> </ul>      |  |  |  |  |  |  |  |  |  |
| 主機命令           | 放大了 10 倍,如 Byte5=0x01,Byte6=0x01,则溶液温度為 25.7℃;<br>(3) 從機接到主機命令後,先傳回應答,表示已接收命令,正在校準;主<br>機可每隔一段時間獲取校準信息,直到校準完成。<br>6、主機獲取模組電導率與溫度值 (Command:0x05):                      |  |  |  |  |  |  |  |  |  |
|                | Byte1Byte2Byte3Byte4~7Byte8                                                                                                    |  |  |  |  |  |  |  |  |  |
|                | · 帕頭 長度 命令 數據 校驗和                                                                                                    |  |  |  |  |  |  |  |  |  |
|                | 0x55 0x07 0x05                                                                                                    |  |  |  |  |  |  |  |  |  |
|                | <ul> <li>注:         <ul> <li>(1) Byte4 為設置的通道 · Byte4=0x01 : 表示設置要獲取通道 1 的電導率和 温度。</li> <li>(2) 電導率單位 us/cm · 溫度單位是 ℃ · 所獲取的電導率值與溫度值都放 大了 10 倍。</li> </ul> </li> </ul> |  |  |  |  |  |  |  |  |  |
|                | Byte1     Byte2     Byte3     Byte4~7     Byte8                                                                                                    |  |  |  |  |  |  |  |  |  |
|                |                                                                                                    |  |  |  |  |  |  |  |  |  |
|                | 0x55 $0x07$ $0x06$ $0x00$ $0x62$                                                                                                    |  |  |  |  |  |  |  |  |  |
|                | 注:從機接收到命令後直接進入休眠模式·無應答信號傳回;                                                                                                    |  |  |  |  |  |  |  |  |  |
|                | 1、從機發送產品信息給主機 (Command:0x80):                                                                                                    |  |  |  |  |  |  |  |  |  |
|                | Byte1 Byte2 Byte3 Byte4~10 Byte11                                                                                                    |  |  |  |  |  |  |  |  |  |
|                | · · · · · · · · · · · · · · · · · · ·                                                                                                    |  |  |  |  |  |  |  |  |  |
|                | 0x55 0x0a 0x80                                                                                                    |  |  |  |  |  |  |  |  |  |
| 從機命令           | 注:<br>(1) Byte4:通道1探針類型;(Byte4=0x00、表示該通道無 TDS、<br>Byte4=37/57/67 表示對應的探針型號);                                                                                          |  |  |  |  |  |  |  |  |  |
|                | (2) Byte5:通道2探針類型;(Byte5=0x00·表示該通道無 TDS·                                                                                                    |  |  |  |  |  |  |  |  |  |
|                | Byte5=37/57/67 表不到應的採針型號)。                                                                                                    |  |  |  |  |  |  |  |  |  |
|                | (J) Dyicu . INIC 泄湿鉄 ~                                                                                                    |  |  |  |  |  |  |  |  |  |

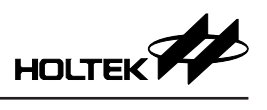

| TDS 水質監測模組通訊協議                     |                                                                                                    |  |  |  |  |  |  |  |  |  |  |
|------------------------------------|----------------------------------------------------------------------------------------------------|--|--|--|--|--|--|--|--|--|--|
| 2、從機發送 TDS 校準信息給主機 (Command:0x81): |                                                                                                    |  |  |  |  |  |  |  |  |  |  |
|                                    | Byte1 Byte2 Byte3 Byte4~10 Byte11                                                                                                    |  |  |  |  |  |  |  |  |  |  |
|                                    | <u>幀頭 長度</u> 命令 數據 校驗和                                                                                                    |  |  |  |  |  |  |  |  |  |  |
|                                    | 0x55 0x0a 0x81                                                                                                    |  |  |  |  |  |  |  |  |  |  |
|                                    | 注:                                                                                                    |  |  |  |  |  |  |  |  |  |  |
|                                    | (1) Byte4=0x00,表示 TDS 未校準; Byte4=0x01,表示已校準;                                                                                                    |  |  |  |  |  |  |  |  |  |  |
|                                    | (2) Byte5 為發达的通道, Byte5=0x01: 表示發达的是通道1的 TDS 校準<br>信自。                                                                                                    |  |  |  |  |  |  |  |  |  |  |
|                                    | □ □ □ □ □ □ □ □ □ □ □ □ □ □ □ □ □ □ □                                                                                                    |  |  |  |  |  |  |  |  |  |  |
|                                    | bit7=1 表示多點模式: bit6~bit0 為當前的 TDS 校進點。                                                                                                    |  |  |  |  |  |  |  |  |  |  |
|                                    | (4) Byte7~8 為校準的標準濃度 us/cm · 濃度值放大了 10 倍 ( 先傳高字節 ·                                                                                                    |  |  |  |  |  |  |  |  |  |  |
|                                    | 再傳低字節);                                                                                                    |  |  |  |  |  |  |  |  |  |  |
|                                    | (5) Byte9~10 為校準 TDS 時的溶液溫度 ℃ · 所傳的溫度值放大了 10 倍。                                                                                                    |  |  |  |  |  |  |  |  |  |  |
|                                    | 例如,Byte/=0x01,Byte8=0x01,則仪準洛波温度局 25./で。<br>3、從機發送 NTC 校進信自給主機 (Command:0x82):                                                                                                    |  |  |  |  |  |  |  |  |  |  |
|                                    | Byte1     Byte2     Byte3     Byte4~10     Byte11                                                                                                    |  |  |  |  |  |  |  |  |  |  |
|                                    |                                                                                                    |  |  |  |  |  |  |  |  |  |  |
|                                    | 0x55 0x0a 0x82                                                                                                    |  |  |  |  |  |  |  |  |  |  |
|                                    | 注:                                                                                                    |  |  |  |  |  |  |  |  |  |  |
| 從機合今                               | (1) Byte4=0x00 · 表示 NTC 未校準; Byte4=0x01 · 表示已校準;                                                                                                    |  |  |  |  |  |  |  |  |  |  |
|                                    | (2) Byte5 為發送的通道·Byte5=0x01:表示發送的是通道1的 NTC 校準                                                                                                    |  |  |  |  |  |  |  |  |  |  |
|                                    | 信息。<br>(2) Puta6 7 标准的滚荡泅度 ℃,所值的标准泅度值劫去了 10 位,例如                                                                                                    |  |  |  |  |  |  |  |  |  |  |
|                                    | (5) Byteo~/ 採竿的溶液温度 $C$ ,所傳的採竿温度值放入 $I I I 信。例如,Byte7=0x00, Byte8=0xfa, 則校準溶液溫度為 25.0^{\circ}C。$                                                                                                    |  |  |  |  |  |  |  |  |  |  |
|                                    | 4、從機傳回應答信號 (Command:0x83/0x84):                                                                                                    |  |  |  |  |  |  |  |  |  |  |
|                                    | Byte1Byte2Byte3Byte4~10Byte11                                                                                                    |  |  |  |  |  |  |  |  |  |  |
|                                    | · 慎頭 長度 命令 數據 校驗和                                                                                                    |  |  |  |  |  |  |  |  |  |  |
|                                    | 0x55 0x0a 0x83/0x84                                                                                                    |  |  |  |  |  |  |  |  |  |  |
|                                    | 注:當從機接收到主機發送的設置從機進入 TDS/NTC 校準模式時,從機會                                                                                                    |  |  |  |  |  |  |  |  |  |  |
|                                    | 傳回應答信號。<br>- 《## 使同意道來與 》 時後(2)                                                                                                    |  |  |  |  |  |  |  |  |  |  |
|                                    | 5、 促機傳凹電導率與温度值 (Command:0x85):                                                                                                    |  |  |  |  |  |  |  |  |  |  |
|                                    | Byte1 Byte2 Byte3 Byte4~10 Byte11                                                                                                    |  |  |  |  |  |  |  |  |  |  |
|                                    | $\frac{1}{10} \frac{1}{10} \frac$ |  |  |  |  |  |  |  |  |  |  |
|                                    | 注 ·                                                                                                    |  |  |  |  |  |  |  |  |  |  |
|                                    | (1) Byte4 為發送的通道, Byte4=0x01:表示發送的是通道1的電導率和溫度。                                                                                                    |  |  |  |  |  |  |  |  |  |  |
|                                    | (2) Byte5~6 為電導率 (us/cm), 先傳高字節, 再傳低字節, 所傳的電導率                                                                                                    |  |  |  |  |  |  |  |  |  |  |
|                                    | 值放大了10倍;                                                                                                    |  |  |  |  |  |  |  |  |  |  |
|                                    | (3) Byte7~8 為溫度 (℃),所傳的溫度值放大了 10 倍。                                                                                                    |  |  |  |  |  |  |  |  |  |  |

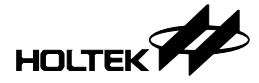

## 七、附錄

#### 7.1 實物圖

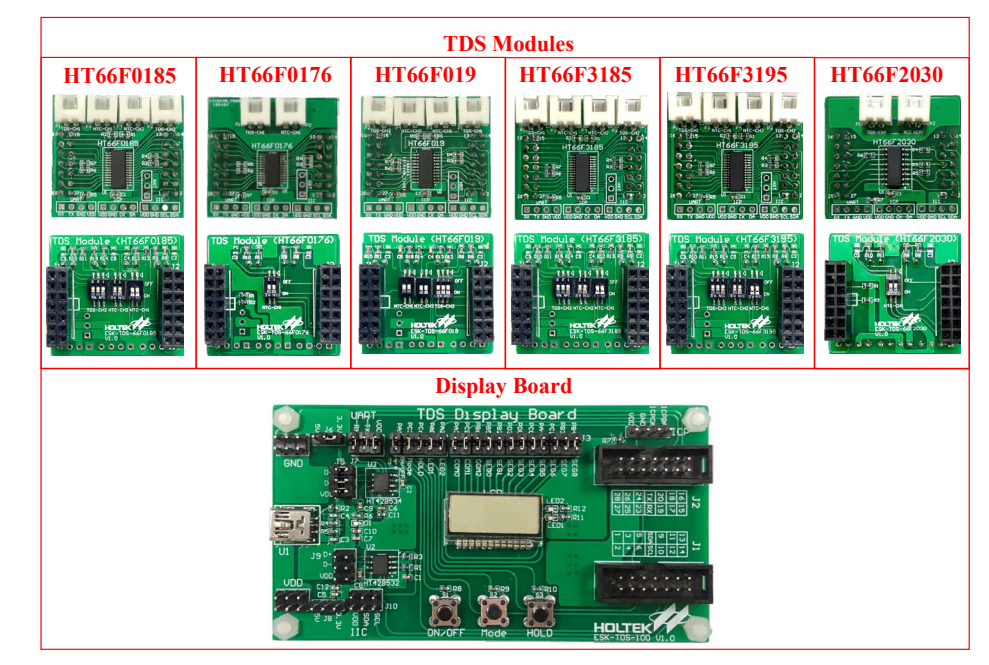

## 7.2 開發板原理圖

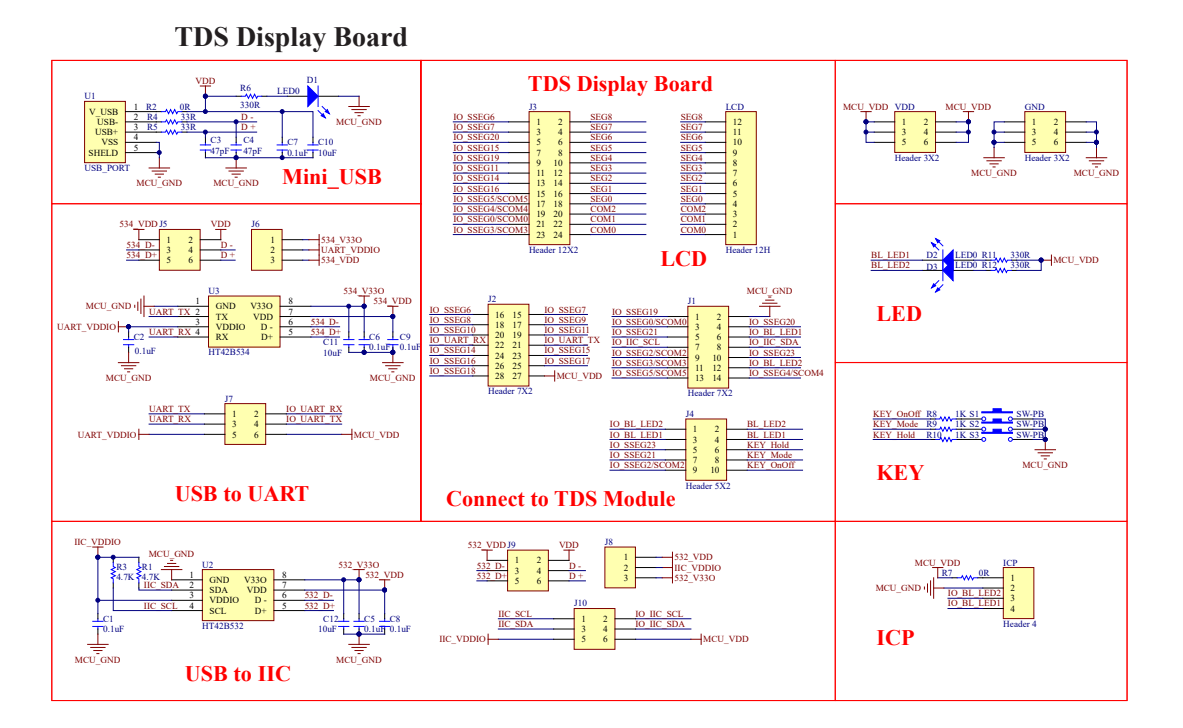

Rev. 1.40

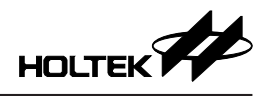

#### HT66F0185 TDS Module

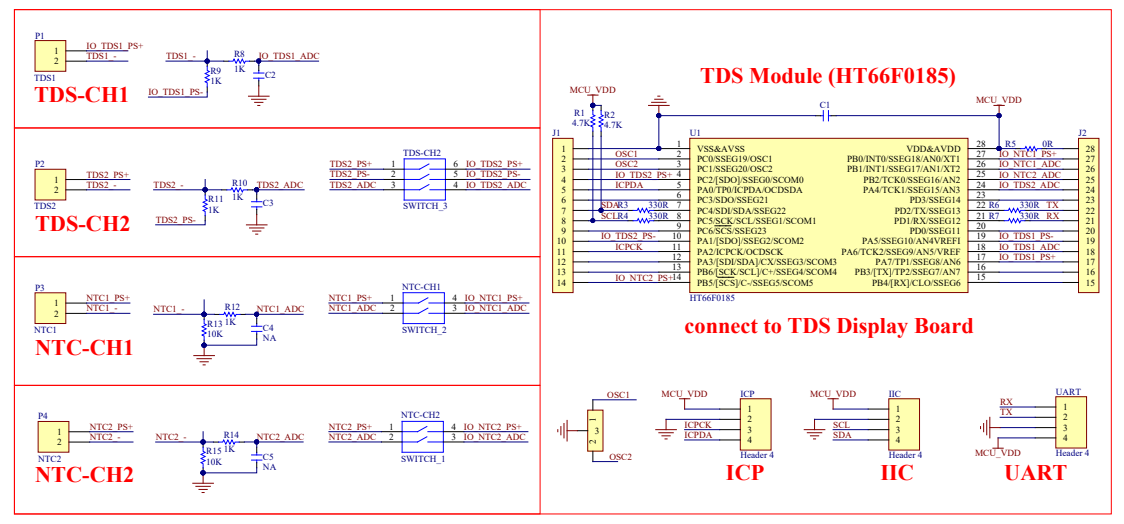

HT66F0176 TDS Module

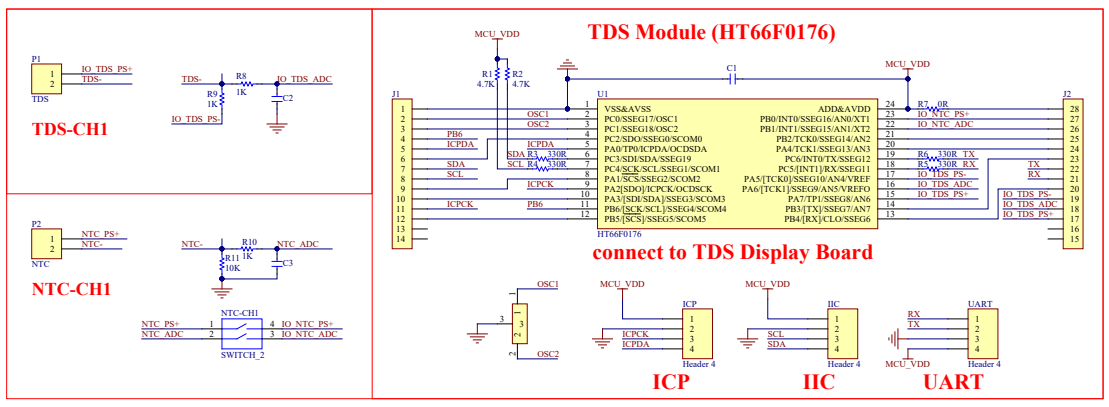

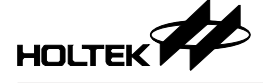

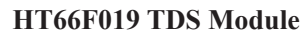

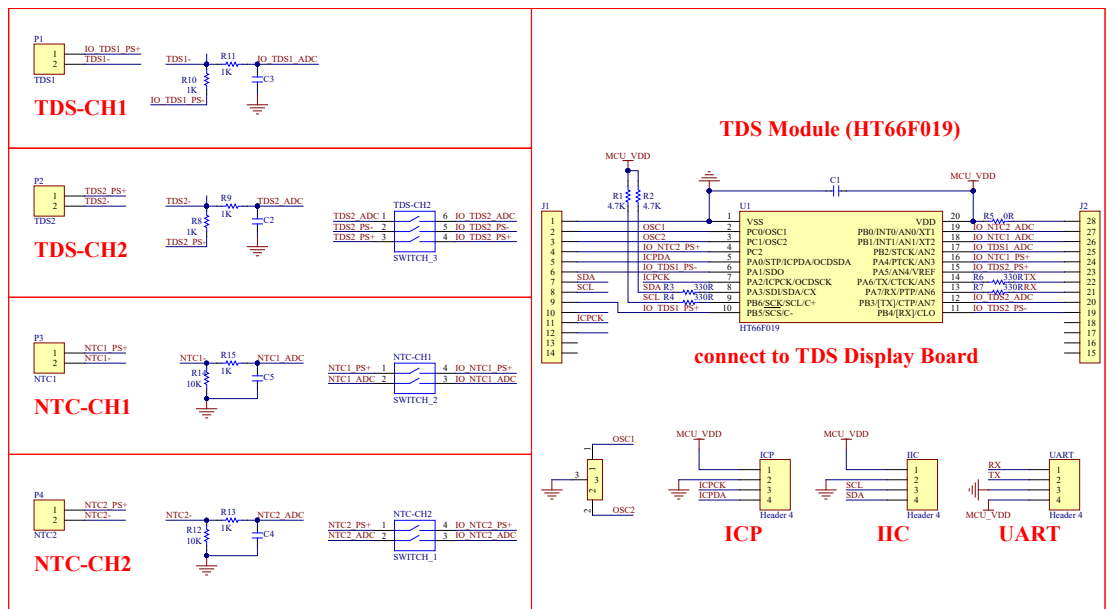

HT66F3185 TDS Module

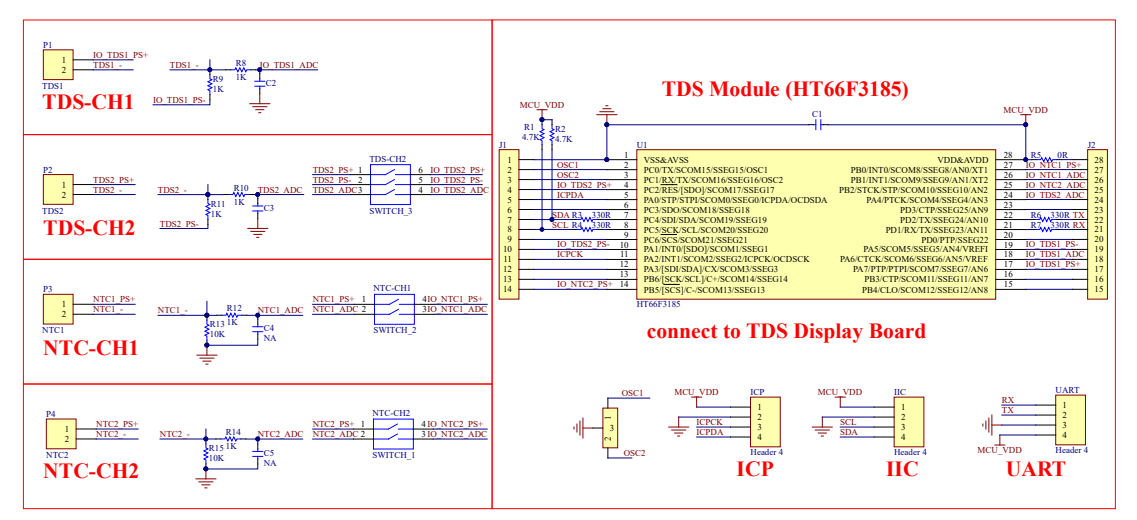

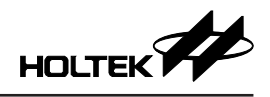

#### HT66F3195 TDS Module

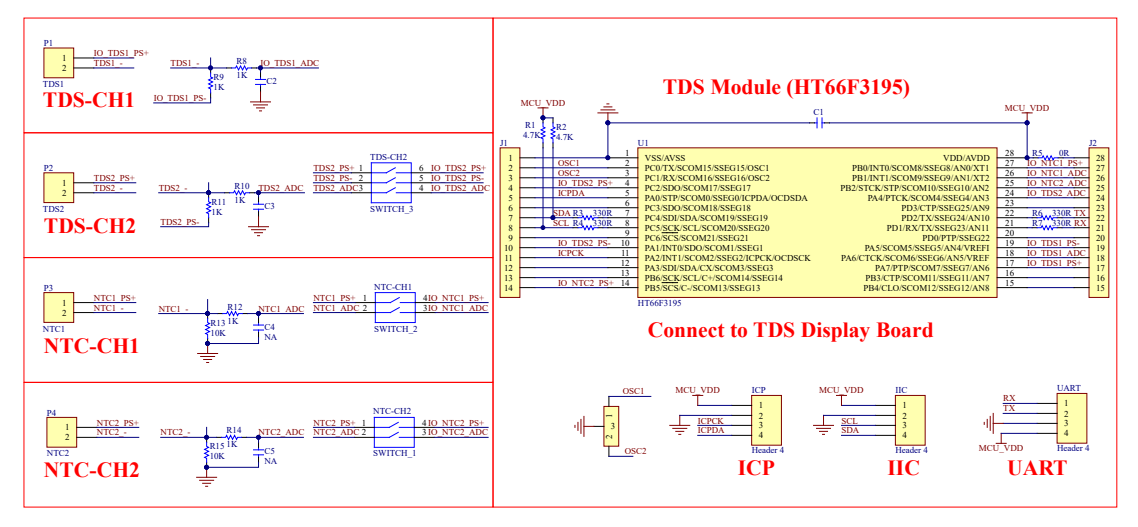

HT66F2030 TDS Module

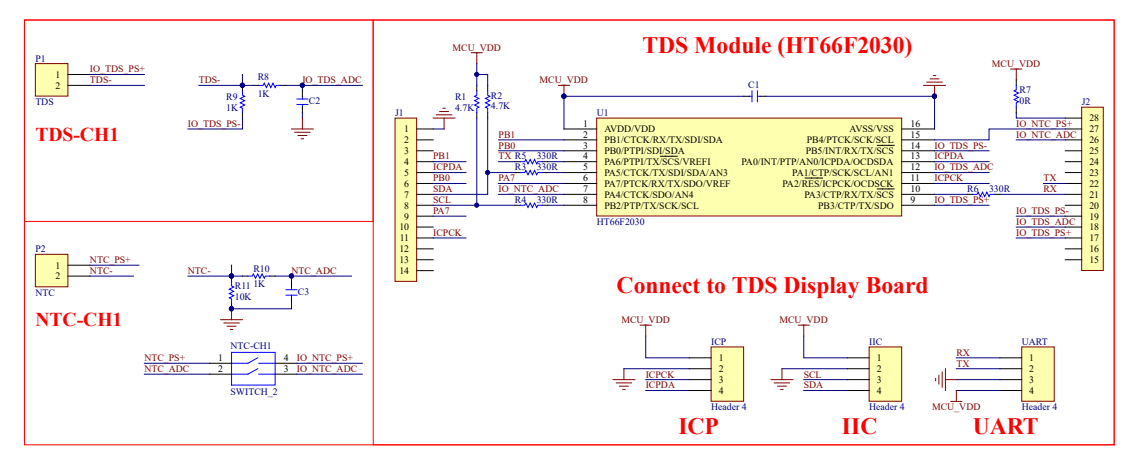

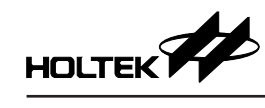

## 7.3 測試

| VDD=5.0V; HIRC=8MHz; 探針型號:TDS-57; |                |         |                |         |                |         |                |          |       |        |
|-----------------------------------|----------------|---------|----------------|---------|----------------|---------|----------------|----------|-------|--------|
| 標準儀器                              |                | 探針1     |                | 探針 2    |                | 探針 3    |                | 探針1      | 探針 2  | 探針 3   |
| NTC(°C)                           | TDS<br>(us/cm) | NTC(°C) | TDS<br>(us/cm) | NTC(°C) | TDS<br>(us/cm) | NTC(°C) | TDS<br>(us/cm) | 與標準儀器相對誤 |       | 誤差 (%) |
| 25.3                              | 52.0           | 25.4    | 50.3           | 25.4    | 50.5           | 25.4    | 50.3           | -3.27    | -2.88 | -3.27  |
| 25.3                              | 61.6           | 25.3    | 61.0           | 25.3    | 61.7           | 25.2    | 61.3           | -0.97    | 0.16  | -0.49  |
| 25.4                              | 80.8           | 25.5    | 79.0           | 25.5    | 80.5           | 25.4    | 80.0           | -2.23    | -0.37 | -0.99  |
| 25.4                              | 101.5          | 25.4    | 100.3          | 25.4    | 101.0          | 25.4    | 101.0          | -1.18    | -0.49 | -0.49  |
| 25.4                              | 121.0          | 25.4    | 119.2          | 25.4    | 120.4          | 25.4    | 120.6          | -1.49    | -0.50 | -0.33  |
| 25.4                              | 158.8          | 25.3    | 157.5          | 25.3    | 158.8          | 25.3    | 159.6          | -0.82    | 0.00  | 0.50   |
| 25.4                              | 211.0          | 25.3    | 207.0          | 25.3    | 208.6          | 25.4    | 210.7          | -1.90    | -1.14 | -0.14  |
| 25.4                              | 269.0          | 25.3    | 265.4          | 25.3    | 267.6          | 25.3    | 270.6          | -1.34    | -0.52 | 0.59   |
| 25.5                              | 302.0          | 25.4    | 297.4          | 25.4    | 299.9          | 25.4    | 304.1          | -1.52    | -0.70 | 0.70   |
| 25.4                              | 353.0          | 25.3    | 348.4          | 25.3    | 351.5          | 25.4    | 355.9          | -1.30    | -0.42 | 0.82   |
| 25.3                              | 403.0          | 25.2    | 397.7          | 25.2    | 400.6          | 25.2    | 407.5          | -1.32    | -0.60 | 1.12   |
| 25.4                              | 453.0          | 25.3    | 448.2          | 25.3    | 451.8          | 25.3    | 458.9          | -1.06    | -0.26 | 1.30   |
| 25.5                              | 502.0          | 25.3    | 497.8          | 25.4    | 500.3          | 25.4    | 507.9          | -0.84    | -0.34 | 1.18   |
| 25.5                              | 601.0          | 25.5    | 596.7          | 25.5    | 599.7          | 25.5    | 609.8          | -0.72    | -0.22 | 1.46   |
| 25.4                              | 702.0          | 25.3    | 698.7          | 25.3    | 700.0          | 25.3    | 710.4          | -0.47    | -0.28 | 1.20   |
| 25.4                              | 802.0          | 25.4    | 801.1          | 25.4    | 801.1          | 25.4    | 813.0          | -0.11    | -0.11 | 1.37   |
| 25.5                              | 904.0          | 25.4    | 905.2          | 25.4    | 901.6          | 25.4    | 915.1          | 0.13     | -0.27 | 1.23   |
| 25.6                              | 1008.0         | 25.5    | 1011.3         | 25.5    | 1007.3         | 25.5    | 1020.5         | 0.33     | -0.07 | 1.24   |
| 25.6                              | 1209.0         | 25.5    | 1219.0         | 25.5    | 1197.5         | 25.5    | 1222.8         | 0.83     | -0.95 | 1.14   |
| 25.7                              | 1406.0         | 25.6    | 1419.7         | 25.6    | 1408.8         | 25.6    | 1418.1         | 0.97     | 0.20  | 0.86   |
| 25.6                              | 1608.0         | 25.6    | 1634.2         | 25.6    | 1608.1         | 25.6    | 1608.1         | 1.63     | 0.01  | 0.01   |
| 25.7                              | 1821.0         | 25.9    | 1864.8         | 25.9    | 1813.3         | 25.8    | 1830.2         | 2.41     | -0.42 | 0.51   |
| 25.5                              | 2070.0         | 25.5    | 2067.3         | 25.5    | 2007.7         | 25.5    | 2054.0         | -0.13    | -3.01 | -0.77  |
| 25.5                              | 2220.0         | 25.5    | 2223.8         | 25.5    | 2143.4         | 25.5    | 2174.5         | 0.17     | -3.45 | -2.05  |
| 25.4                              | 2410.0         | 25.4    | 2413.9         | 25.4    | 2358.1         | 25.3    | 2379.1         | 0.16     | -2.15 | -1.28  |
| 25.5                              | 2630.0         | 25.4    | 2667.1         | 25.4    | 2575.8         | 25.4    | 2583.3         | 1.41     | -2.06 | -1.78  |
| 25.4                              | 2810.0         | 25.3    | 2832.4         | 25.3    | 2732.3         | 25.3    | 2769.1         | 0.80     | -2.77 | -1.46  |
| 25.3                              | 3010.0         | 25.3    | 3065.9         | 25.3    | 2943.1         | 25.3    | 2947.8         | 1.86     | -2.22 | -2.07  |
| 25.3                              | 3300.0         | 25.2    | 3355.8         | 25.2    | 3256.6         | 25.2    | 3245.9         | 1.69     | -1.32 | -1.64  |
| 25.3                              | 3630.0         | 25.2    | 3659.3         | 25.2    | 3576.1         | 25.2    | 3551.1         | 0.81     | -1.48 | -2.17  |
| 25.3                              | 3800.0         | 25.3    | 3870.7         | 25.2    | 3731.6         | 25.2    | 3759.4         | 1.86     | -1.80 | -1.07  |

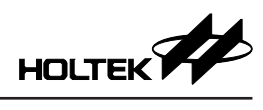

| VDD=5.0V; HIRC=8MHz; 探針型號:TDS-67; |                |         |                |         |                |         |                |              |       |        |
|-----------------------------------|----------------|---------|----------------|---------|----------------|---------|----------------|--------------|-------|--------|
| 標準儀器                              |                | 探針1     |                | 探針 2    |                | 探針 3    |                | 探針1          | 探針 2  | 探針 3   |
| NTC(°C)                           | TDS<br>(us/cm) | NTC(°C) | TDS<br>(us/cm) | NTC(°C) | TDS<br>(us/cm) | NTC(°C) | TDS<br>(us/cm) | 與標準儀器相對誤差 (9 |       | 吳差 (%) |
| 25.3                              | 52.0           | 25.6    | 51.3           | 25.7    | 51.7           | 25.6    | 51.1           | -1.35        | -0.58 | -1.73  |
| 25.3                              | 61.6           | 25.6    | 61.5           | 25.6    | 62.0           | 25.6    | 61.0           | -0.16        | 0.65  | -0.97  |
| 25.4                              | 80.8           | 25.7    | 80.8           | 25.8    | 81.4           | 25.8    | 80.0           | 0.00         | 0.74  | -0.99  |
| 25.4                              | 101.5          | 25.7    | 101.3          | 25.8    | 102.2          | 25.7    | 100.6          | -0.20        | 0.69  | -0.89  |
| 25.4                              | 121.0          | 25.7    | 121.4          | 25.8    | 122.2          | 25.7    | 120.4          | 0.33         | 0.99  | -0.50  |
| 25.4                              | 158.8          | 25.6    | 159.8          | 25.7    | 161.0          | 25.7    | 158.5          | 0.63         | 1.39  | -0.19  |
| 25.4                              | 211.0          | 25.7    | 211.1          | 25.8    | 212.7          | 25.7    | 209.7          | 0.05         | 0.81  | -0.62  |
| 25.4                              | 269.0          | 25.6    | 270.0          | 25.7    | 272.1          | 25.6    | 268.7          | 0.37         | 1.15  | -0.11  |
| 25.5                              | 302.0          | 25.7    | 304.4          | 25.8    | 306.6          | 25.7    | 302.3          | 0.79         | 1.52  | 0.10   |
| 25.4                              | 353.0          | 25.7    | 355.3          | 25.8    | 358.1          | 25.8    | 353.1          | 0.65         | 1.44  | 0.03   |
| 25.3                              | 403.0          | 25.6    | 407.5          | 25.7    | 410.5          | 25.7    | 405.4          | 1.12         | 1.86  | 0.60   |
| 25.4                              | 453.0          | 25.6    | 458.2          | 25.7    | 461.5          | 25.6    | 455.9          | 1.15         | 1.88  | 0.64   |
| 25.5                              | 502.0          | 25.7    | 510.3          | 25.8    | 514.3          | 25.8    | 507.7          | 1.65         | 2.45  | 1.14   |
| 25.5                              | 601.0          | 25.7    | 613.1          | 25.8    | 616.7          | 25.8    | 609.5          | 2.01         | 2.61  | 1.41   |
| 25.4                              | 702.0          | 25.6    | 717.6          | 25.7    | 721.8          | 25.7    | 714.1          | 2.22         | 2.82  | 1.72   |
| 25.4                              | 802.0          | 25.6    | 823.3          | 25.7    | 825.7          | 25.7    | 817.6          | 2.66         | 2.96  | 1.95   |
| 25.5                              | 904.0          | 25.7    | 931.1          | 25.9    | 933.9          | 25.8    | 926.4          | 3.00         | 3.31  | 2.48   |
| 25.6                              | 1008.0         | 25.8    | 1038.5         | 25.9    | 1042.9         | 25.8    | 1035.4         | 3.03         | 3.46  | 2.72   |
| 25.6                              | 1209.0         | 25.8    | 1256.1         | 25.9    | 1257.6         | 25.9    | 1249.6         | 3.90         | 4.02  | 3.36   |
| 25.7                              | 1406.0         | 25.8    | 1463.3         | 25.9    | 1468.7         | 25.9    | 1460.5         | 4.08         | 4.46  | 3.88   |
| 25.6                              | 1608.0         | 25.8    | 1683.6         | 25.9    | 1684.3         | 25.8    | 1677.6         | 4.70         | 4.75  | 4.33   |
| 25.7                              | 1821.0         | 26.0    | 1914.8         | 26.0    | 1910.0         | 26.0    | 1900.3         | 5.15         | 4.89  | 4.35   |
| 25.5                              | 2070.0         | 25.8    | 2129.9         | 26.0    | 2113.1         | 25.9    | 2117.2         | 2.89         | 2.08  | 2.28   |
| 25.5                              | 2220.0         | 25.7    | 2283.9         | 25.8    | 2266.8         | 25.7    | 2265.0         | 2.88         | 2.11  | 2.03   |
| 25.4                              | 2410.0         | 25.6    | 2483.6         | 25.7    | 2468.1         | 25.7    | 2482.4         | 3.05         | 2.41  | 3.00   |
| 25.5                              | 2630.0         | 25.7    | 2705.3         | 25.8    | 2704.1         | 25.7    | 2709.4         | 2.86         | 2.82  | 3.02   |
| 25.4                              | 2810.0         | 25.6    | 2902.2         | 25.8    | 2872.6         | 25.7    | 2896.5         | 3.28         | 2.23  | 3.08   |
| 25.3                              | 3010.0         | 25.5    | 3122.9         | 25.7    | 3090.1         | 25.6    | 3116.7         | 3.75         | 2.66  | 3.54   |
| 25.3                              | 3300.0         | 25.5    | 3442.9         | 25.7    | 3393.3         | 25.6    | 3442.2         | 4.33         | 2.83  | 4.31   |
| 25.3                              | 3630.0         | 25.5    | 3807.2         | 25.6    | 3742.8         | 25.6    | 3792.5         | 4.88         | 3.11  | 4.48   |
| 25.3                              | 3800.0         | 25.5    | 3987.2         | 25.6    | 3925.4         | 25.6    | 3994.9         | 4.93         | 3.30  | 5.13   |

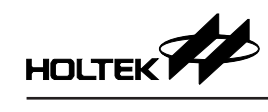

| VDD=5.0V; HIRC=8MHz; 探針型號:TDS-37; |                |         |                |         |                |       |          |  |  |
|-----------------------------------|----------------|---------|----------------|---------|----------------|-------|----------|--|--|
| 標準儀器                              |                | 探針1     |                | 探鋒      | 計 2            | 探針 1  | 探針 2     |  |  |
| NTC(°C)                           | TDS<br>(us/cm) | NTC(°C) | TDS<br>(us/cm) | NTC(°C) | TDS<br>(us/cm) | 與標準儀器 | 相對誤差 (%) |  |  |
| 24.3                              | 64.7           | 24.5    | 64.3           | 24.5    | 66.1           | -0.62 | 2.16     |  |  |
| 24.1                              | 81.0           | 24.4    | 80.3           | 24.4    | 82.7           | -0.86 | 2.10     |  |  |
| 24.2                              | 90.7           | 24.4    | 89.8           | 24.4    | 92.6           | -0.99 | 2.09     |  |  |
| 24.1                              | 101.5          | 24.3    | 100.8          | 24.3    | 104.0          | -0.69 | 2.46     |  |  |
| 24.1                              | 122.2          | 24.4    | 121.0          | 24.4    | 125.3          | -0.98 | 2.54     |  |  |
| 24.2                              | 159.6          | 24.4    | 158.4          | 24.4    | 164.0          | -0.75 | 2.76     |  |  |
| 24.1                              | 212.0          | 24.4    | 208.8          | 24.4    | 216.7          | -1.51 | 2.22     |  |  |
| 24.2                              | 269.0          | 24.4    | 264.8          | 24.4    | 275.4          | -1.56 | 2.38     |  |  |
| 24.2                              | 321.0          | 24.4    | 316.2          | 24.4    | 329.0          | -1.50 | 2.49     |  |  |
| 24.2                              | 353.0          | 24.4    | 347.5          | 24.4    | 361.8          | -1.56 | 2.49     |  |  |
| 24.2                              | 404.0          | 24.4    | 398.7          | 24.4    | 414.4          | -1.31 | 2.57     |  |  |
| 24.2                              | 453.0          | 24.4    | 445.7          | 24.4    | 463.2          | -1.61 | 2.25     |  |  |
| 24.1                              | 540.0          | 24.4    | 531.5          | 24.4    | 552.8          | -1.57 | 2.37     |  |  |
| 24.1                              | 601.0          | 24.3    | 592.0          | 24.4    | 614.6          | -1.50 | 2.26     |  |  |
| 24.1                              | 708.0          | 24.4    | 697.0          | 24.4    | 724.7          | -1.55 | 2.36     |  |  |
| 24.1                              | 802.0          | 24.3    | 792.2          | 24.3    | 823.1          | -1.22 | 2.63     |  |  |
| 24.0                              | 906.0          | 24.2    | 894.7          | 24.3    | 926.0          | -1.25 | 2.21     |  |  |
| 24.0                              | 1010.0         | 24.2    | 999.6          | 24.2    | 1035.2         | -1.03 | 2.50     |  |  |
| 24.0                              | 1209.0         | 24.2    | 1197.0         | 24.2    | 1235.9         | -0.99 | 2.22     |  |  |
| 24.0                              | 1410.0         | 24.2    | 1395.4         | 24.2    | 1439.7         | -1.04 | 2.11     |  |  |
| 24.1                              | 1628.0         | 24.2    | 1624.0         | 24.2    | 1665.6         | -0.25 | 2.31     |  |  |
| 24.1                              | 1844.0         | 24.2    | 1844.5         | 24.2    | 1891.3         | 0.03  | 2.57     |  |  |
| 24.0                              | 2070.0         | 24.2    | 2017.2         | 24.3    | 2061.2         | -2.55 | -0.43    |  |  |
| 24.0                              | 2220.0         | 24.2    | 2175.3         | 24.3    | 2218.8         | -2.01 | -0.05    |  |  |
| 24.0                              | 2410.0         | 24.3    | 2347.5         | 24.3    | 2401.6         | -2.59 | -0.35    |  |  |
| 24.1                              | 2630.0         | 24.3    | 2564.8         | 24.3    | 2623.0         | -2.48 | -0.27    |  |  |
| 24.1                              | 2810.0         | 24.3    | 2753.8         | 24.3    | 2810.6         | -2.00 | 0.02     |  |  |
| 24.1                              | 3010.0         | 24.3    | 2952.2         | 24.3    | 3011.1         | -1.92 | 0.04     |  |  |
| 24.2                              | 3300.0         | 24.3    | 3251.2         | 24.4    | 3307.9         | -1.48 | 0.24     |  |  |
| 24.1                              | 3630.0         | 24.4    | 3589.1         | 24.4    | 3657.6         | -1.13 | 0.76     |  |  |
| 24.1                              | 3800.0         | 24.4    | 3761.4         | 24.4    | 3828.7         | -1.02 | 0.76     |  |  |

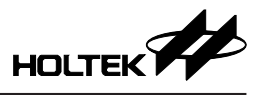

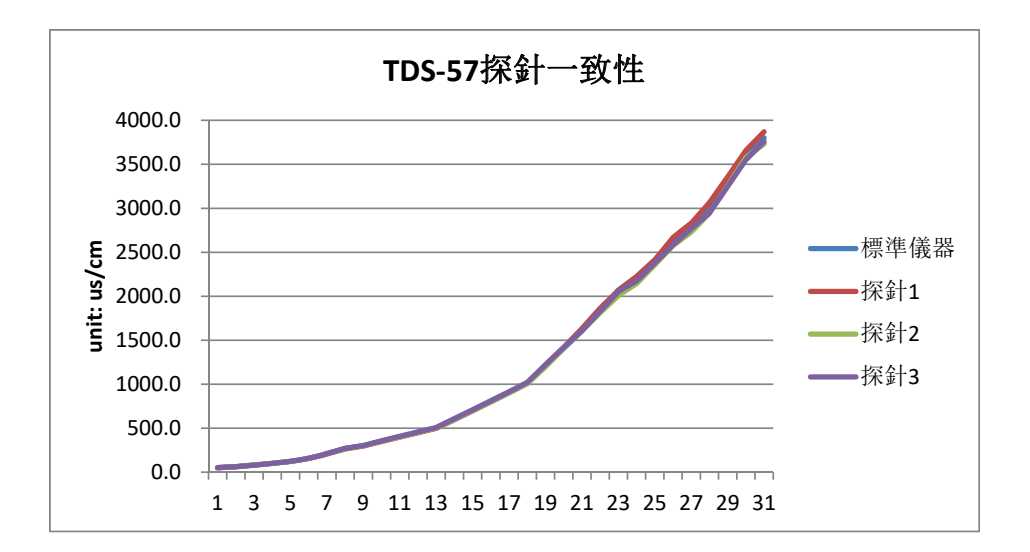

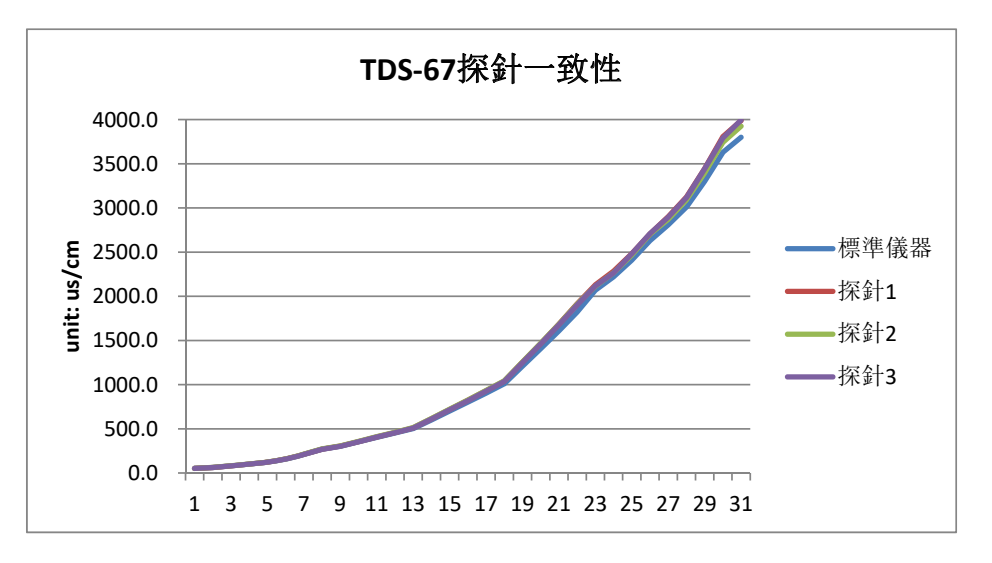

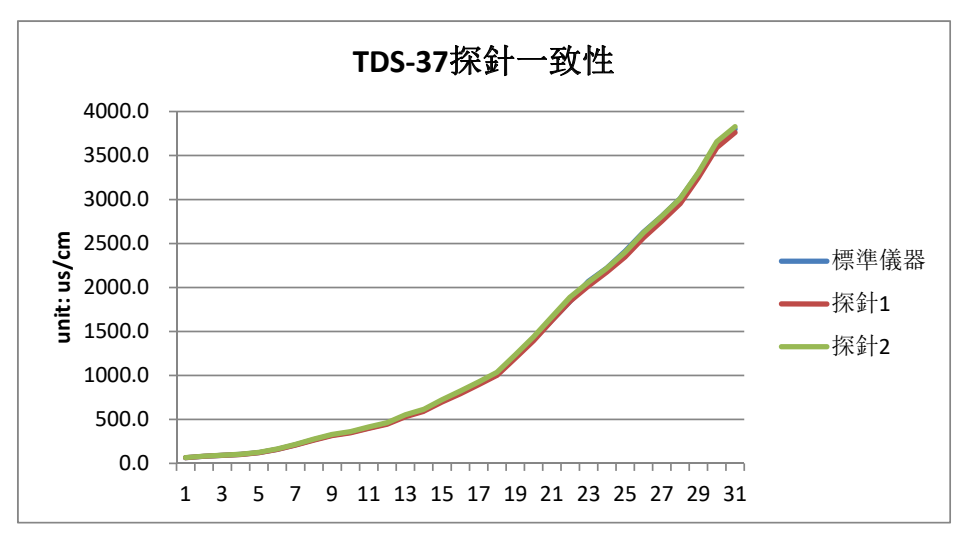

Copyright<sup>®</sup> 2023 by HOLTEK SEMICONDUCTOR INC. All Rights Reserved.

本文件出版時 HOLTEK 已針對所載資訊為合理注意,但不保證資訊準確無誤。文中提到的資訊僅 是提供作為參考,且可能被更新取代。HOLTEK 不擔保任何明示、默示或法定的,包括但不限於 適合商品化、令人滿意的品質、規格、特性、功能與特定用途、不侵害第三人權利等保證責任。 HOLTEK 就文中提到的資訊及該資訊之應用,不承擔任何法律責任。此外,HOLTEK 並不推薦將 HOLTEK 的產品使用在會因故障或其他原因而可能會對人身安全造成危害的地方。HOLTEK 並不推薦將 HOLTEK 的產品使用於救生、維生或安全關鍵零組件。在救生/維生或安全應用中使用 HOLTEK 產品的風險完全由買方承擔,如因該等使用導致 HOLTEK 遭受損害、索賠、訴訟或產生費用,買 方同意出面進行辯護、賠償並使 HOLTEK 免受損害。HOLTEK (及其授權方,如適用)擁有本文件 所提供資訊(包括但不限於內容、資料、示例、材料、圖形、商標)的智慧財產權,且該資訊受著 作權法和其他智慧財產權法的保護。HOLTEK 在此並未明示或暗示授予任何智慧財產權。HOLTEK 擁有不事先通知而修改本文件所載資訊的權利。如欲取得最新的資訊,請與我們聯繫。